# **B**

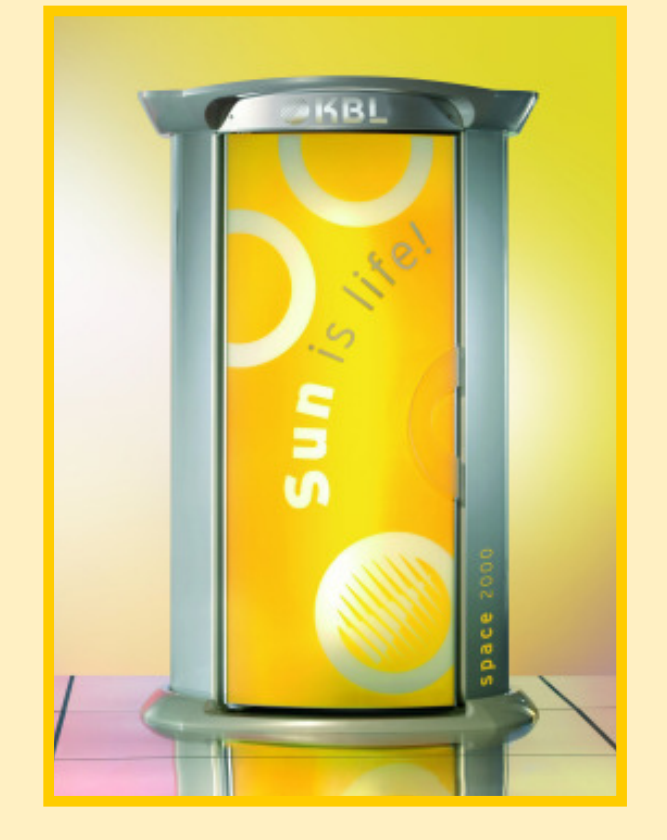

### KBL space 2000

# **Operating Instructions**

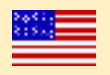

# **Copyright and Trademark**

#### © Copyright 2013 KBL AG

This documentation only covers products manufactured by KBL AG. It must not be duplicated, photocopied, translated or stored without prior special consent by KBL AG. Duplication on electronic media or in a machine-readable form, either in whole or in part, is also prohibited.

#### DISCLAIMER

All information given in this document correspond to the status quo at the date of publication but may be subject to changes. Therefore, we do not accept any liability for, nor do we guarantee the accuracy and/or completeness of the information.

Technical equipment and versions of the devices are in accordance with the legal prescriptions of the respective country of destination. Export to the European Union of the KBL products, listed in this guide, or operation of the systems in these countries, are not permitted. KBL does not accept any manufacturers liability in case this direction is not adhered to. It is expressly pointed out that any violation of the export/operation prohibition will involve substantial risks of liability for the exporter and/or operator.

Version: BA\_space2000\_US\_G Date: 04/2013 Control / Software version: KBL-7 / 01.13 Item no: 0100036507

KBL AG Ringstraße 24-26 · 56307 Dernbach · Germany fon +49(0)2689.9426-0 · fax +49(0)2689.9426-66

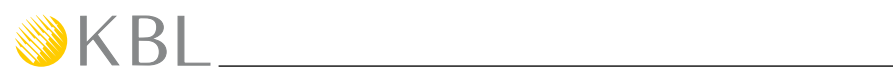

### Contents

| General information5About these instructions5Transport by forklift truck5Other modes of transport5Environmental regulations (disposal of lamps)5Service5                                                                                                    |
|----------------------------------------------------------------------------------------------------|
| Safety notes       6         General safety advice       6         Duties of the operator       7         Intended use       8         Updating the system software       8         Timer controlled operation       8         Guidelines for the use of protective eyewear       8         Description of the use       9            |
| Standards                                                                                                    |
| Connections10Overview - supply connections10Connecting the mains voltage10Connecting the external timer11Connecting an external audio source11Operation using different audio sources11Connecting the channel selection12Level adjustment studio music12External Players12aquaCool-box connections13Connections aquaCool box /tower13 |
| Start-up14<br>Operating modes14                                                                                                    |
| Tanning instructions15Instructions for the user15Exposure schedule16                                                                                                    |
| Tanning mode17Starting the tanning session17Operation during the tanning session17Variable section of the control panel18Basic functions18Functions overview19                                                                                                    |
| Standby mode / service mode                                                                                                    |

| System messages                          | 43 |
|------------------------------------------|----|
| Replacing the aquaCool nozzles           |    |
| Replacing Aroma and aquaCool media       | 41 |
| Recording to an SD card                  | 40 |
| Replacing the unit lighting              |    |
| Cleaning and replacing the tubes         |    |
| Cleaning and replacing the acrylic panes |    |
| Maintenance intervals                    |    |
| Instructions for cleaning and care       |    |
| Maintenance and cleaning                 |    |
|                                          |    |
| Service menu - options                   | 25 |
| Personal PIN                             | 25 |

| echnical Data | 15 |
|---------------|----|
|               | _  |

```
KBL EQUIPMENT WARRANTY ...... 47
```

### **General information**

#### About these instructions

This operating manual is intended for use by

- operating staff,
- users,
- service staff.

Any person dealing with this tanning unit must have read and understood these instructions.

This manual describes units equipped with the maximum number of features.

Keep this manual ready to hand at all times.

#### Transport by forklift truck

The device is mounted on a pallet.

- Insert the forks carefully into the openings of the pallet.
- Lift the load by a few centimetres.
- Transport the load carefully to the place of installation.

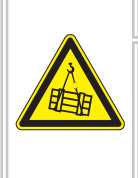

#### **DANGER**

**Overturning load!** Danger of being crushed by heavy parts of the equipment.

Wear safety shoes.

#### Other modes of transport

If a forklift truck cannot be used for transport, the box must be unpacked and the parts inside must be transported individually to the place of installation, e.g. using a dolly. Depending on the weight of the components, lifting them might require several people.

#### Environmental regulations (disposal of lamps)

Fluorescent lamps contain fluorescent materials and other waste products containing mercury. Some areas of the USA and Canada have specific regulations regarding disposal of these waste. Please check the laws in your area and act in accordance with municipal waste regulations. Please retain proof of proper disposal of lamps. Your local regulatory agency can assist you with the disposal of lamps. Report the number of lamps to your local agency by telephone or in writing. The regulatory agency can provide you with a delivery point for your lamps or will take care, in conjunction with a disposal company, of the collection and proper disposal of the lamps (Fees for this may apply). Please contact your code enforcement officials for more information regarding laws governing disposal of these components in your area.

#### Service

REPAIRS - SERVICE - REPLACEMENT - PARTS AND LAMPS - EYE PROTECTION If you are in need of any of the above mentioned products or services, you should contact:

PC Tan, Inc. 1040 Wilt Avenue Ridgefield, NJ 07657, USA 1-800-FAST TAN (327-8826)

NOTE: All repairs and replacement components including, but not limited to protective eyewear, lamps, timers and acrylic must be in compliance with CFR 21 1040.20.

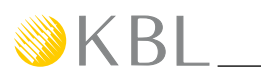

### Safety notes

This chapter provides a summary of general information regarding safety and proper handling of the tanning unit. More specific safety advice is provided in other chapters of the operating manual.

#### General safety advice

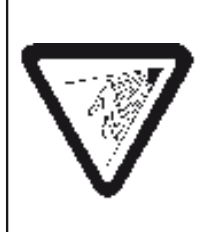

**WARNING** - ULTRAVIOLET RADIATION - FOLLOW INSTRUCTIONS - FAILURE TO USE PROTECTIVE EYEWEAR MAY RESULT IN SEVERE BURNS OR OTHER EYE INJURY - IF DISCOMFORT DEVELOPS, DISCONTINUE USE AND CONSULT A PHYSICIAN.

**ATTENTION** - RAYONNEMENTS ULTRAVIOLETS - VEUILLEZ SUIVRE LES INTRUCTIONS - SANS DISPOSITIF DE PROTECTION DES YEUX, CE PRODUIT PEUT CAUSER DES BRÛLURES OU LÉSIONS OCULAIRES GRAVES - SI VOUS SENTEZ UN MALAISE, EN DISCONTINUER L'USAGE ET CONSULTER UN MÉDECIN.

Part No. 3010370804

DANGER - Avoid overexposure. As with natural sunlight, overexposure can cause eye and skin injury and allergic reaction. Repeated exposure may cause premature aging of the skin and cancer. Medications or cosmetics may increase your sensitivity to the ultraviolet radiation. Consult physician before using sunbed if you are using medications or have a history of skin problems or believe yourself especially sensitive to sun light. If you do not tan in the sun you are unlikely to tan from use of this product. Children, the elderly, or fair skinned people who always burn easily and either never tan or tan minimally should not use this equipment.

DANGER - Eviter surexposition. Comme avec la lumière naturelle du soleil, la surexposition peut causer lésions aux yeux et à la peau et réactions allergiques. Une exposition répétée peut causer un vieillissement prématuré de la peau et cancer. Médicaments et cosmétique peuvent augmentier votre sensibilité aux rayons ultraviolets. Consulter un médecin avant d'utiliser la lampe à ultraviolets si vous utilisez médicaments, si vous avez problèmes de peau ou si vous croysez vous êtes particulièrement sensibles au rayons du soleil. Si vous ne bronzez pas avec le soleil c'est improbable que vou povez vous bronzer en utilisant ce produit. Enfants, personnes agées, ou personnes à peaux très claire, qui deplus sont très sensibles à un coup de soleil et ne brunisent pas ou très peux ne doivent pas utiliser cet appareil de bronzage.

Part No. 3010370805

| This device is intended to be used by only one person at a time. Stand<br>in the middle of the booth, with body positioned at equal disance from | R                                    | DO NO<br>ead the instruct                            | OT REMOVE                                    | THIS LABEL<br>ore using tannin     | g system                             | This product is in conformity with performance standards for sunlamp products under No. 21 CFR |
|----------------------------------------------------------------------------------------------------|--------------------------------------|------------------------------------------------------|----------------------------------------------|------------------------------------|--------------------------------------|------------------------------------------------------------------------------------------------|
| the surrounding lamps.                                                                                                    |                                      | RECOMME                                              | NDED EXPOS                                   | SURE SCHED                         | ULE                                  | 1040.20. This appliance is intended to be used with                                            |
| CAUTION: EXPOSURE POSITIONS OTHER THAN SPECIFIED<br>MAY RESULT IN OVEREXPOSURE AND ARE NOT RECOMMENDED.                                          | Tanning ca<br>times until<br>EXPOSUR | in begin at a reg<br>maximum tanni<br>E TIME: 11 min | gular basis by g<br>ng has occured<br>jutes. | radually increa<br>(in approx. 4 w | sing the exposure<br>reeks). MAXIMUM | the following lamps:<br>megaLine 1972 R 180W                                                   |
| Tanning normally begins after one to two exposures and maximizes                                                                                 | Skin<br>type                         | Week 1<br>1st - 3rd Session                          | Week 2<br>4th - 6th Session                  | Week 3<br>7th - 9th Session        | Subsequent Weekly<br>Session         | For replacement lamps, eyewear or parts please                                                 |
| after one to four (1-4) weeks of exposure following the recommended                                                                              |                                      | 2 min                                                | 4 min                                        | 6 min                              | 8 min                                |                                                                                                |
| schedule for your skin type.                                                                                                    |                                      | 2 min                                                | 5 min                                        | 7 min                              | 10 min                               | PC Tan, Inc.                                                                                   |
| Wear protective evewear.                                                                                                    | IV                                   | 2 min                                                | 5 min                                        | 8 min                              | 11 min                               | 1040 Wilt Avenue                                                                               |
| Evewear: Schmerler GmbH No. 2255                                                                                                    | V                                    | 2 min                                                | 6 min                                        | 8 min                              | 11 min                               | Ridgefield, NJ 07657, USA                                                                      |
|                                                                                                    | Do not tan                           | more than once i                                     | n a 24 hour perio                            | od.                                |                                      | Part No. 3010371550 A                                                                          |

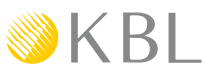

Read the instruction booklet before using this device. This device must be operated with an external timer that is in compliance with UL 917. The maximum tanning time must not be exceeded. This device may be used only by persons over 18 years and is intended to be used by only one person at a time. To use, stand in the middle of booth, with body positioned an equal distance form the surrounding lamps. CAUTION: THE USE OF ANY OTHER POSITION MAY RESULT IN OVEREXPOSURE.

Tanning can begin on a regular basis. An appearance of tanning normally appears after a few exposures and maximizes after four (4) weeks of exposure.

WARNING: As the device is intended to be used by only one person at a time, only one (1) pair of protective eyewear is provided with each KBL space 2000.

Use protective eyewear whenever equipment is energized. Read the instruction booklet before using.

Follow the exposure schedule (see chapter "Exposure schedule") in accordance with your skin type. Failure to do so may result in overexposure. However, regardless of how dark an individual may tan on this system, it will not provide adequate protections against overexposure to natural sunlight or UVB tanning systems.

SKIN TYPE II - This is the individual that usually burns easily and severely, tans minimally or lightly and peels

SKIN TYPE III - Often referred to as "AVERAGE" complexion. Burns moderately and tans about average

SKIN TYPE IV - This individual burns minimally, tans easily and above average with each exposure

SKIN TYPE V - This individual rarely burns, tans easily and substantially

#### Duties of the operator

KBL cannot be held liable for any damage resulting from improper use of the equipment or nonobservance of these operating instructions.

Only original spare parts – especially tubes and burners – have to be used, otherwise operating authorization and terms of guarantee will become invalid.

#### FURTHER INSTRUCTIONS

- Follow all instructions given in this manual. In addition to that, observe all applicable statutory provisions and regulations, also those applicable in the country of operation.
- The appliance may only be installed and assembled by specifically trained staff.
- Arbitrary modifications or conversions of the equipment are non-permissible.
- Observe all danger signals and safety signs attached to the equipment.
- Safety signs must not be removed, and safety appliances must not be disabled.
- The unit may only be operated when in perfect working condition.
- Never operate the tower with the outer covering removed or with the acrylic panes removed.
- The tanning system has to be controlled via a timer that complies with the generally applicable standards.

Furthermore, this tanning unit has been designed for use by individuals who are in full command of their physical, sensorial and mental faculties. Moreover, sufficient knowledge and experience are required. Children should be supervised to make sure that they do not use the unit as a toy.

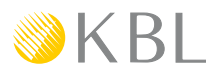

#### Intended use

The unit is intended to be used for the tanning of one single person at a time. This person must not fall in one of the categories mentioned below, otherwise using the tanning equipment is prohibited for him or her.

The following individuals must not use the tower:

- Persons under 18 years of age
- Persons wearing heart pacemakers
- Person prone to sunburn, without the desired tanning effects, when exposed to the sun (skin type I)
- Persons already suffering from sunburn
- Persons suffering, or having suffered, from skin cancer, or persons with a corresponding predisposition
- Persons taking medicines

#### Updating the system software

ATTENTION

Risk of damage by switching off the power supply voltage.

Disconnecting power supply during the update process, will lead to damage of electronic components.

• Make sure that the unit is not disconnected from the power supply voltage during the update.

To accomplish the update download the "USB-Connect" software offered by KBL. For detailed information press the help-button in the main menu.

#### Timer controlled operation

This device must be operated with an external timer that is listed in compliance with UL 917. If the external timer fails, the device is automatically switched off by an internal timer after the TE-time of the respective type of device.

The maximum tanning time must not be exceeded.

#### Guidelines for the use of protective eyewear

Before use, the length of the elastic strap must be adjusted to the required head size.

For maximum protection to elevate stray light, the eye protection must fit securely and comfortably on the eyelids. If is any stray light from the sides or under the rim of the lens, DO NOT USE this eye protection. Ask the studio staff to recommend an alternative eye protection.

Never use eye protection lenses that are broken, cracked, bleached out, or otherwise damaged.

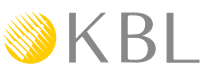

### **Description of the unit**

#### **Standards**

This product is in conformity with performance standards for sunlamp products under No. 21 CFR 1040.20.

### FRONT AND TOP PART OF THE TOWER, DOOR CLOSED

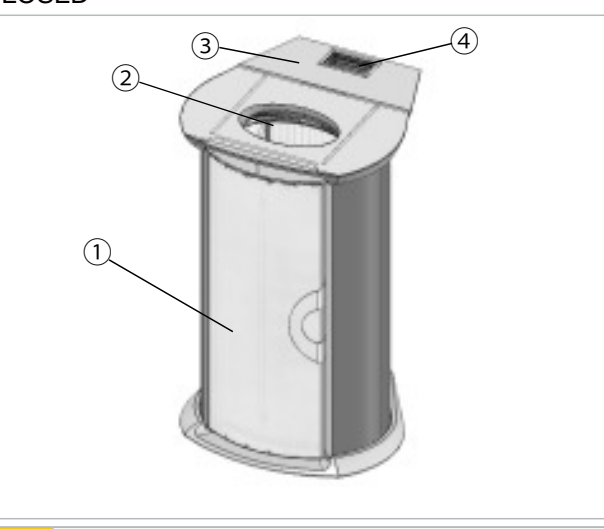

#### Views

FRONT SIDE OF THE TOWER, DOOR OPENED

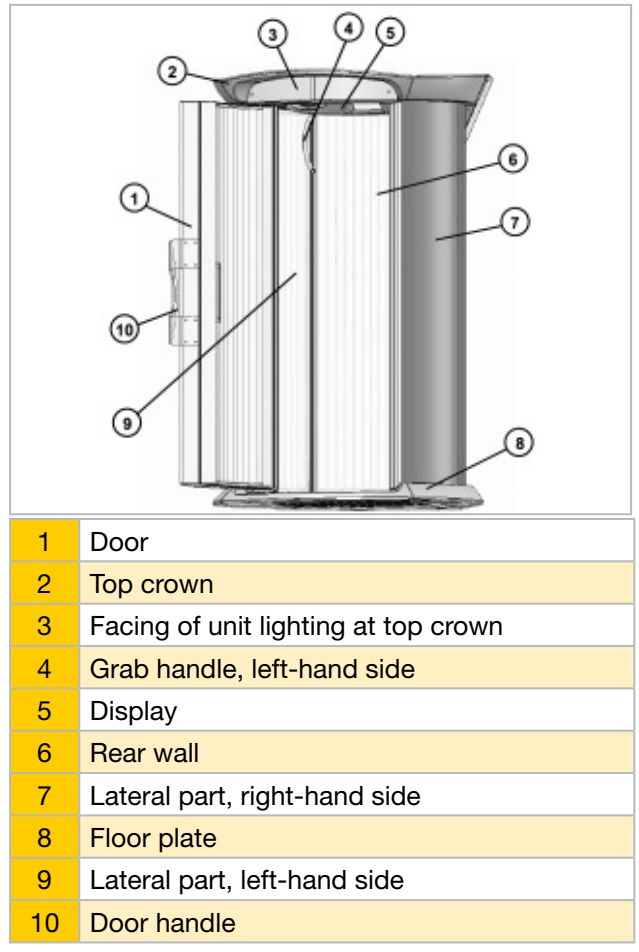

| 1 | Door                         |
|---|------------------------------|
| 2 | Overhead ventilation opening |
| 3 | Fan casing                   |

4 Exhaust opening

#### SIDE VIEW, DOOR OPENED

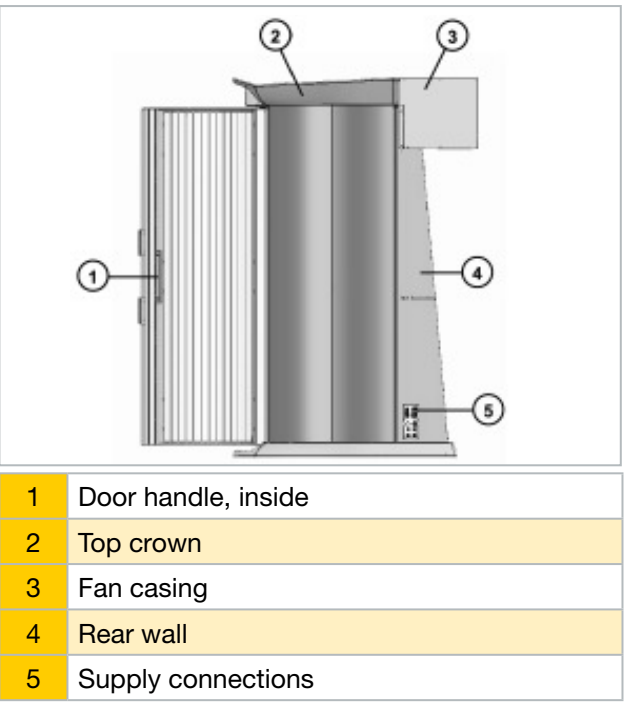

### KBL

### Connections

#### **Overview - supply connections**

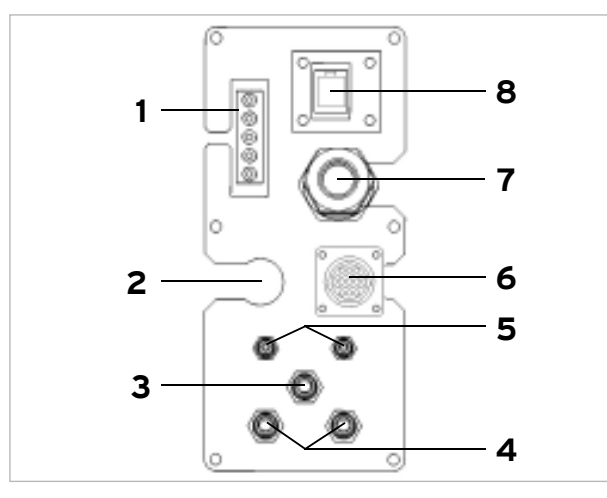

- 1 Mains voltage aquaCool box
- 2 Audio connection / channel selection
- 3 aquaCool air (blue)
- 4 Aroma
- 5 aquaCool liquid
- 6 Connection of external timer (coin-box system)
- 7 Power supply
- 8 Data cable Tower/aquaCool-Box

#### Connecting the mains voltage

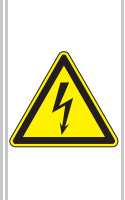

#### A DANGER

#### Live components

Risk of fatal injury due to electric shock when touching live parts.

Switch neutral and secure against reconnection.

Both the power supply and the related connection works must comply with national standards (e.g. VDE in Germany). The connection may only be carried out by qualified expert staff.

Both the power supply and the related connection

work must comply with national standards. The connection work must only be performed by qualified expert staff. The connection to the 3 x 220 V mains must be protected by fuses. Their specifications are listed in the chapter "Technical data".

A Class-A ground fault circuit interrupter (GFCI) has to be used for Canada.

Should the operation of the tanning unit cause any interference in the power supply network, e.g. with ripple-control systems (TRA), consult your power supply company to have corresponding blocking elements (audio frequency suppressors) installed

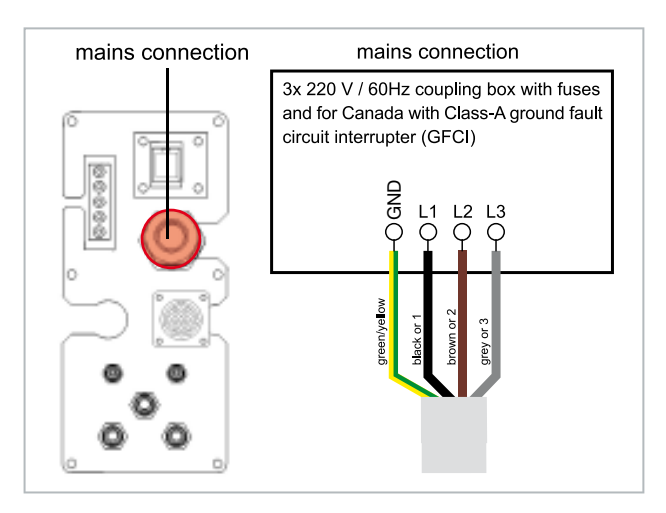

The device is by default set up to operate on 3 phases but it can be changed over to 2-phase operation. The wiring for 3-phase operation is shown below:

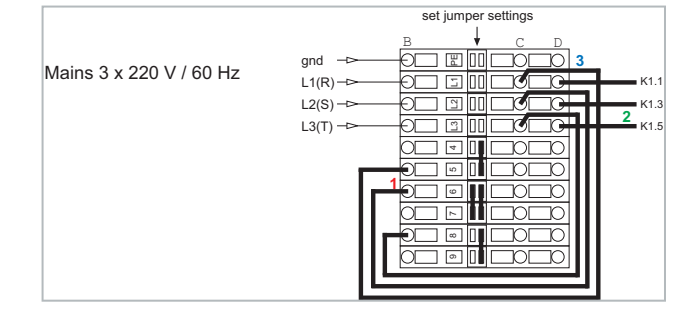

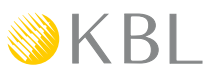

The wiring for 2-phase operation is shown below.

- 1. Re-wire the 3 cables according to the diagram.
- 2. Make sure that you use the right cable for the power supply.

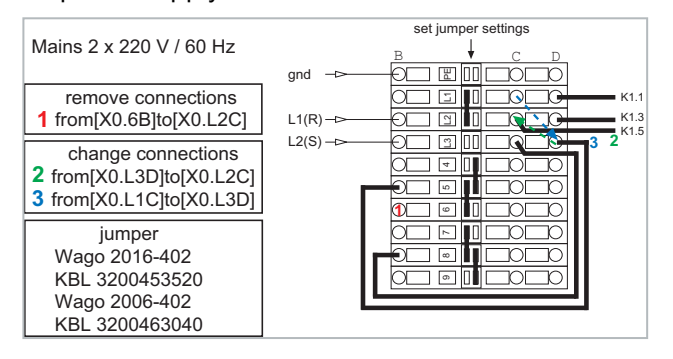

#### Connecting the external timer

CONNECTING VIA AMP PLUG (DEFAULT)

Connect the external timer (e.g. coin box, studio control) according to the instructions supplied with the timer. The connection is made via the socket for an AMP plug on the back side of the device. The following diagram shows the wiring of the timer connection.

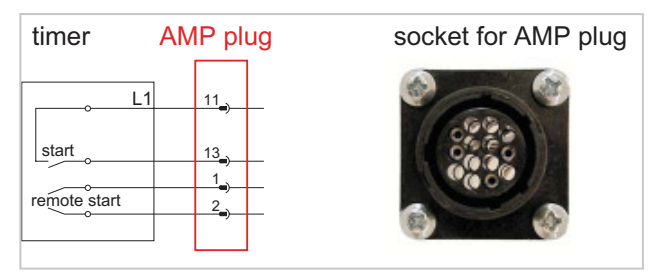

#### T-MAX BOX

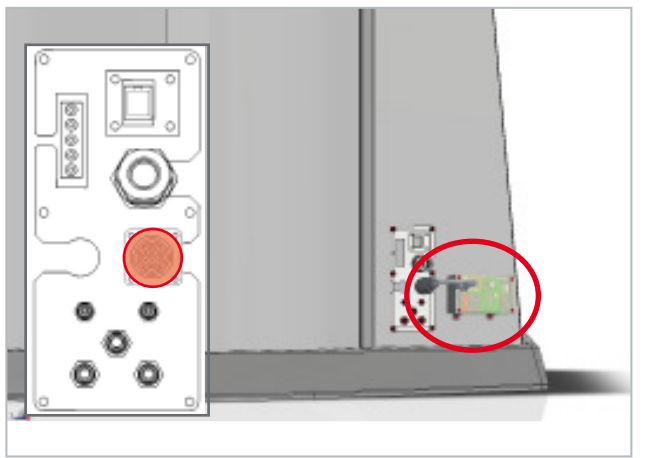

#### T-MAX CONNECTOR PANEL

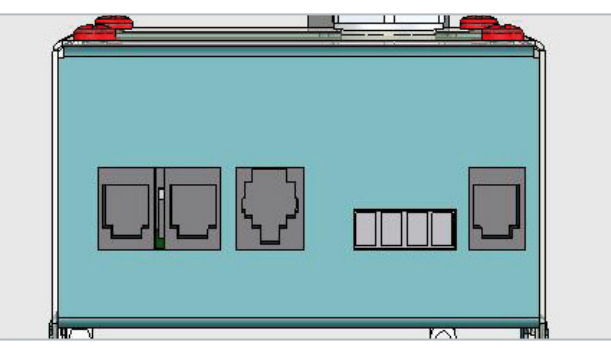

#### Connecting an external audio source

The cinch marked in the illustration is connected to the external audio source where the line-out of the sound player or the headphone/loudspeaker jack are available for connection.

| ంం |
|----|

### Operation using different audio sources

The tanning unit can be operated using the following audio sources:

- An internal audio source
- Various external audio sources
- All available audio sources

The audio source can be changed via the control panel.

#### **INTERNAL MP3 PLAYER**

When using the internal MP3 player, you can either play the music tracks that are originally supplied on the SD card, or you can record your own tracks to the SD card.

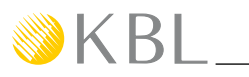

#### EXTERNAL AUDIO SOURCES - LINE IN

As an external audio source, you can connect devices ranging from the standard-line level to low loudspeaker levels.

These sources comprise:

- Studio music
- External players such as MP3 players, mobile phones (cell phones), I-pods, etc.

EXTERNAL 100 V AUDIO SIGNAL ON STUDIO CHANNEL (OPTIONAL FEATURE)

If you decide for a connection to a 100 V audio system, you will need a transformer (KBL no.: 9100 0170 00) for the transmission of the audio signal.

This connection must be made by trained service staff.

### Connecting the channel selection

The following diagrams show the wiring of the channel selection on the audio equipment's side, for pulse coding as well as for BCD coding.

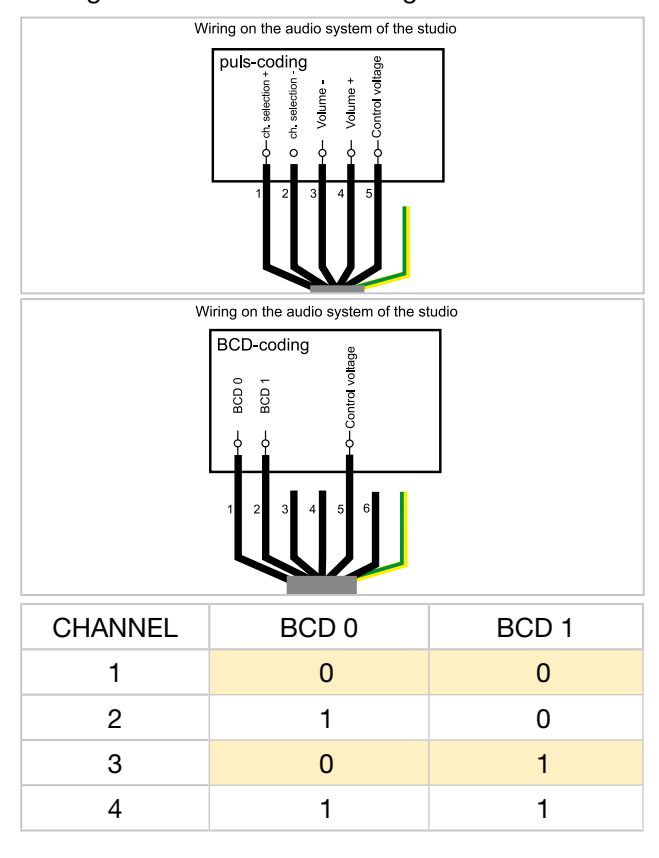

#### Level adjustment studio music

The voice / audio system components are installed in the back part of the tower. The potentiometer which serves to adjust the external audio signal level is accessible through a maintenance hatch on the left hand side of the tower. To avoid overdrive, select the level adjustment accordingly. The level setting depends on the strength of the external signal and should be carried out by a service engineer.

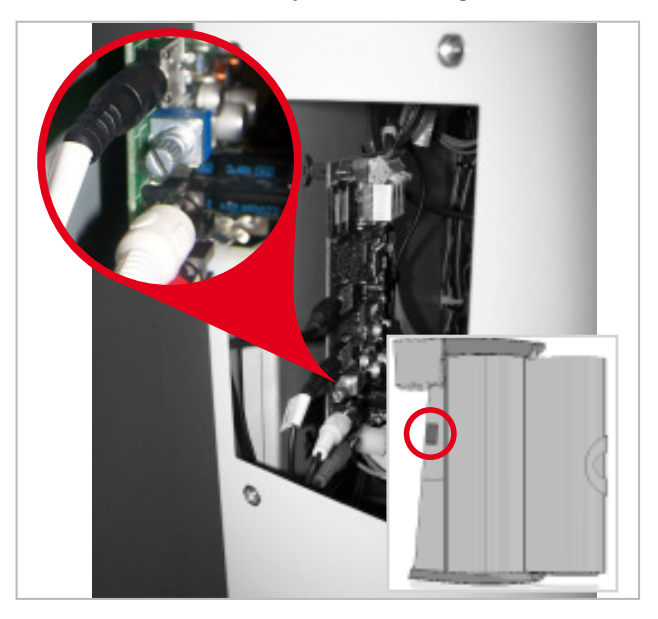

#### **External Players**

A line connection has been integrated into in the head area near the interior display so that the user can connect his or her own player such as an MP3 player, an iPod, etc. Use a standard 3.5mm jack cable (included if the music option has been ordered). Connect the jack plug to the earphone jack of your player. Then select "MP3 ext." as the audio source from the control panel of the tanning device before you start playing your own tracks from the player. The tracks can only be selected via the user's own player. The volume can be controlled via the control panel of the tanning device and also via the corresponding operating elements provided by the user's player.

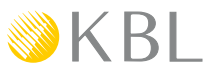

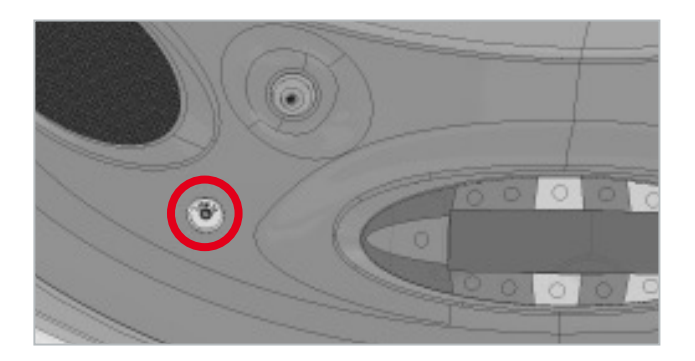

#### aquaCool-box connections

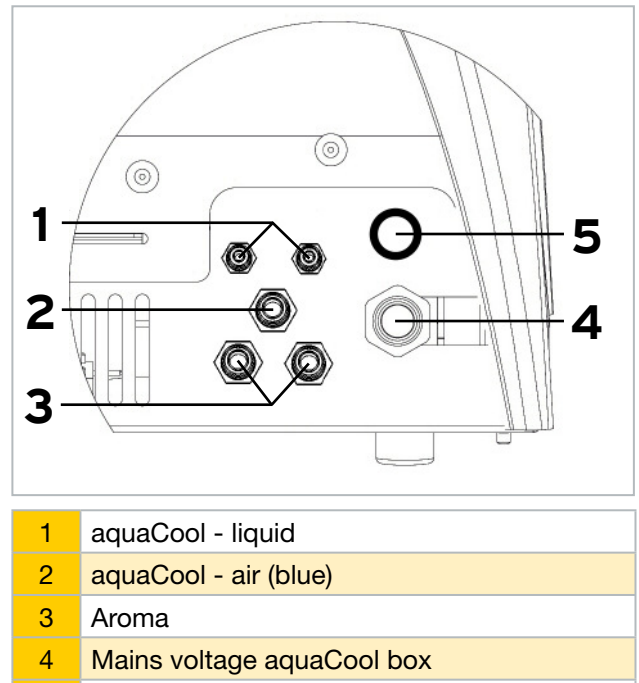

5 Data cable Tower/aquaCool-Box

### Connections aquaCool box / tower

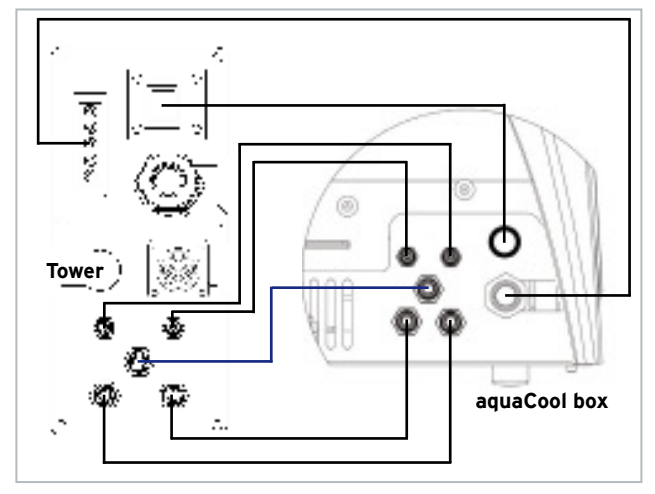

### Start-up

KBI

Before switching on for the first time:

• Fix the supplied warning sign or one with the following wording permanently to the wall close to the tanning unit:

#### Warning!

- UV-radiation can cause eye and skin damage as well as skin aging and possibly skin cancer. Ask the studio staff for further information.
- Wear protective goggles.
- Certain medicines or cosmetics can increase the sensitivity of the skin to UV radiation. If in doubt, consult a physician.
- Determine the presettings for the device in the service menu.
- Check correct installation of fluorescent tubes. The tube labeling must be visible, otherwise no tanning effect may be obtained.
- Store these Operating Instructions in a place that allows for easy access at any time.

#### **Operating modes**

The three different operating modes are explained below:

#### STANDBY MODE

The unit is in an idle state, i.e. it is connected to the mains but is currently not being used. The tubes and the tanning lamps are switched off. From the standby mode, you can change over to the tanning mode or to the service mode.

#### TANNING MODE

The tubes and the tanning lamps are switched on and a tanning session is in progress. While the unit is in tanning mode, the settings for the ongoing tanning session can be changed via the control panel.

#### SERVICE MODE

In the service mode, the device is configured for the tanning mode. Various values can be displayed and test functions can be carried out.

#### FAN RUN-ON

After the tanning session, the fan runs on for 3 minutes in order to cool down the device. The fan power is automatically decreased as the tubes cool down.

# **Tanning instructions**

Tanning normally begins after one to two exposures and maximizes after one to four (1-4) weeks of exposure following the recommended schedule for your skin type.

#### NO SUNSCREEN WITH PROTECTION FACTOR

Sunscreens with sun protection factors are unsuitable for use in a tanning studio. For tanning, the skin should have been thoroughly cleaned and dry. For optimum skin care, we particularly recommend using our line of bodycare products after tanning.

#### Instructions for the user

Observe the following tanning instructions.

#### GENERAL

- Only the individuals described in the chapter "Intended use" may use the tanning unit.
- The different skin types tolerate the sun and hence tanning times to a different degree. Please observe the specifications in the skin type table (supplied with the unit) and the tanning times. After having reached the ultimate tan, further tanning can only be achieved by substantially exceeding the allowed tanning times. This has to be avoided in any case.
- The UV radiation of the sun or UV appliances can cause damage to the skin or to the eyes. These biological effects depend on the type and amount of radiation as well as on the individual sensitivity of the skin.
- After excessive radiation the skin might exhibit sunburn. Excessively repeated exposure to UV radiation of sunlight or UV appliances can lead to premature ageing of the skin and to a higher risk of skin cancer.
- The unprotected eye can suffer from surface inflammation and in certain cases, e.g. after a cat-

aract operation, excessive radiation can damage the retina. After many repeated sessions a cataract might form.

- Do not expose yourself to UV radiation if you take medicine that increase the sensitivity to ultraviolet radiation. When in doubt, seek medical advice.
- It cannot generally be assumed that the use of a sunbed reduces the risk of getting a sunburn.
- Seek medical advice if persistent swellings or skin sores develop or pigmented moles change in appearance.

#### FOR EACH TANNING SESSION

- Always use the supplied protective goggles.
- Remove cosmetics before the session and do not use any sunscreen.
- Allow for at least 48 hours to pass between sessions.
- After a tanning session, do not take another sunbath out of doors on the same day.

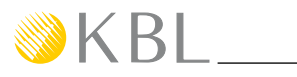

#### **Exposure schedule**

For the precise definition of the skin types, please refer to the supplied skin-type table.

If the tanning-session sequence is interrupted for 4 weeks or more, you will have to start with the first session again.

The times mentioned in the tanning schedules are only valid for tubes and facial tanners that are replaced according to the maintenance intervals \*.

|                                 | Skin type    |                  |               |                   |
|---------------------------------|--------------|------------------|---------------|-------------------|
|                                 | II -<br>Fair | III -<br>Average | IV -<br>Brown | V - Dark<br>Brown |
| Week 1<br>1st - 3rd<br>Session  | 2 min        | 2 min            | 2 min         | 2 min             |
| Week 2<br>4th - 6th<br>Session  | 4 min        | 5 min            | 5 min         | 5 min             |
| Week 3<br>7th - 9th<br>Session  | 6 min        | 7 min            | 8 min         | 8 min             |
| Subsequent<br>Weekly<br>Session | 8 min        | 10 min           | 11 min        | 11 min            |
| Maximum exposure is 11 minutes. |              |                  |               |                   |

For tube set, see table "Technical data".

\*

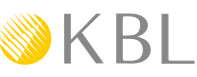

## Tanning mode

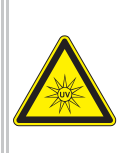

#### 🔔 DANGER

#### Excessive dose of UV radiation

Excessively prolonged tanning sessions

- may cause severe damage to skin and eyes.
- Never operate the solarium with a defective timer.
- Observe the tanning times given in the tanning schedule.

The following explanations and functions refer to a tanning system that is fully equipped with all features.

#### Starting the tanning session

During the tanning session, the door must remain closed in order to ensure that the ventilation works properly.

- Close the door and place yourself in the middle of the tower booth in such a way that the distance between your body and the surrounding lamps is about equal at any point.
- Put on protective goggles.

seconds.

 The tanning session will commence automatically after the warm-up time controlled by the timer has elapsed. During the warm-up time, the tanning session can be started manually at any time by pressing the START button.

#### Operation during the tanning session

You can control the functions of the device via the control panel during the tanning session. It is particularly easy for you to access the basic functions. Buttons with recesses that can easily be sensed allow for easy operation of the system even with your eyes closed.

#### NOTES:

20 seconds after your last input, the display changes over to the indication of the tanning time.

An information line at the bottom edge of the display informs you about currently selected features.

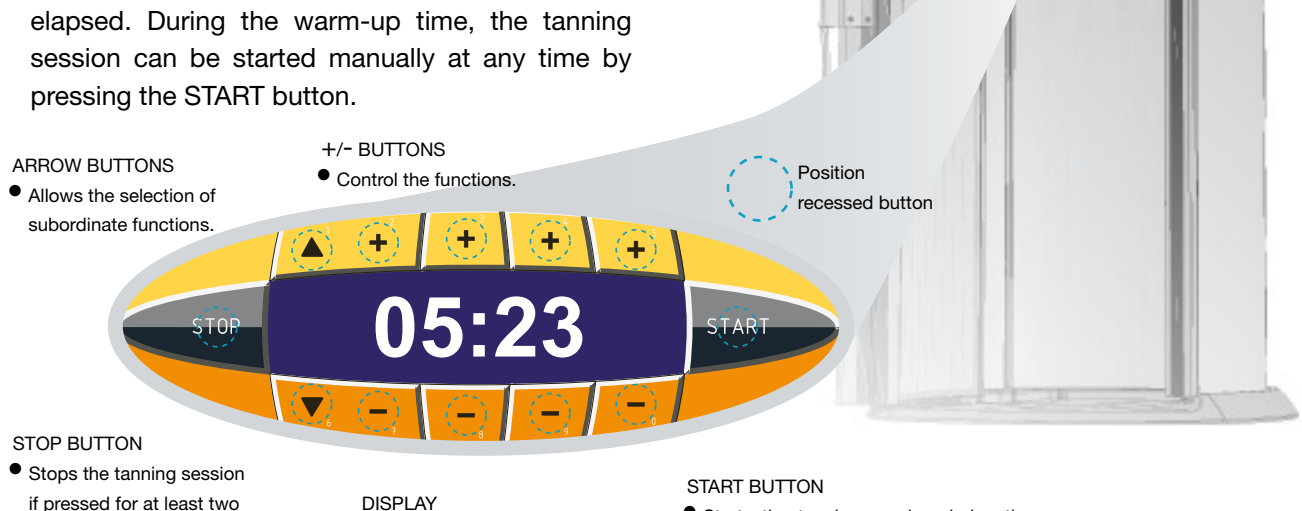

Shows the menu items and

Indicates the tanning time.

functions.

• Information line.

- Starts the tanning session during the warm-up time
- as well as after an interruption caused by pressing the STOP button, provided that the booked tanning time has not elapsed yet.

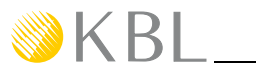

During the tanning session, you need quick access to basic functions such as volume control, body fan and aquaCool.

You should also be in a position to change the subordinate functions.

The control panel caters for both requirements. You have

- direct access to frequently needed functions via the "Basic functions" section, and
- access to the subordinate functions you made via the variable section of the control panel (display according to the rotation principle).

#### **Basic functions**

#### Variable section of the control panel

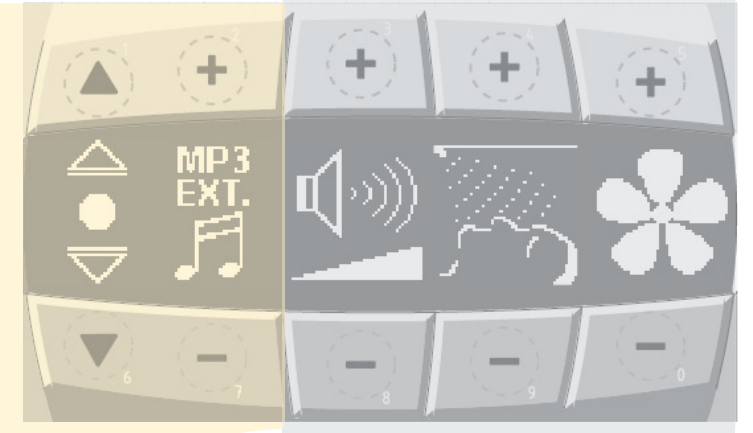

changes, you can do so in the variable section of the control panel. By pressing one of the arrow buttons (▲) (▼), above or below the changeover symbol , all available functions will be displayed one after the other according to the rotation principle. You can switch these individual functions on or off and, if possible, make changes to the settings.

The basic functions portrayed here refer to a fully equipped tanning bed. If you have chosen a simpler equipment package, functions from the variable operating elements automatically take the place of the missing basic function.

During the tanning session, you continue to have access to the subordinate functions. If you wish to make any

Prerequisite:

The functions must be available and activated in the service menu.

Selectable function symbols (for a fully equipped unit)

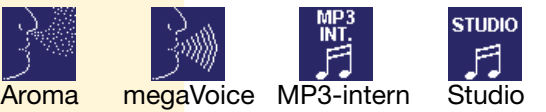

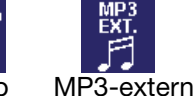

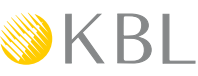

#### **Functions overview**

| (+)<br>max/on |               | <u> </u>                                                                                                    | *                                                                                                    |
|---------------|---------------|----------------------------------------------------------------------------------------------------|----------------------------------------------------------------------------------------------------|
|               | <u>Volume</u> | An ongoing spraying process cannot be stopped.<br>If the aquaCool supply is running low, a corre-<br>sponding message is displayed in the standby<br>mode. After the message has appeared for the<br>first time, the aquaCool supply will last for ap-<br>proximately another 2.5 hours of operation. If the<br>system has run out of aquaCool liquid, the aqua-<br>Cool function is deactivated automatically, and the<br>symbol shown below is displayed. | Body fan<br>The body fan is au-<br>tomatically control-<br>led by ACS. As soon<br>as you press one of<br>the fan buttons, the<br>automatic mode is<br>interrupted. |
|               |               | aquaCool is automatically re-activated as soon as                                                                                                    | Keep pressed                                                                                                    |
|               |               | a full canister has been connected.                                                                                                    | for 2 seconds                                                                                                    |
| min/off       | <b>(</b> 100) | OFF                                                                                                    | <b>OFF</b>                                                                                                    |

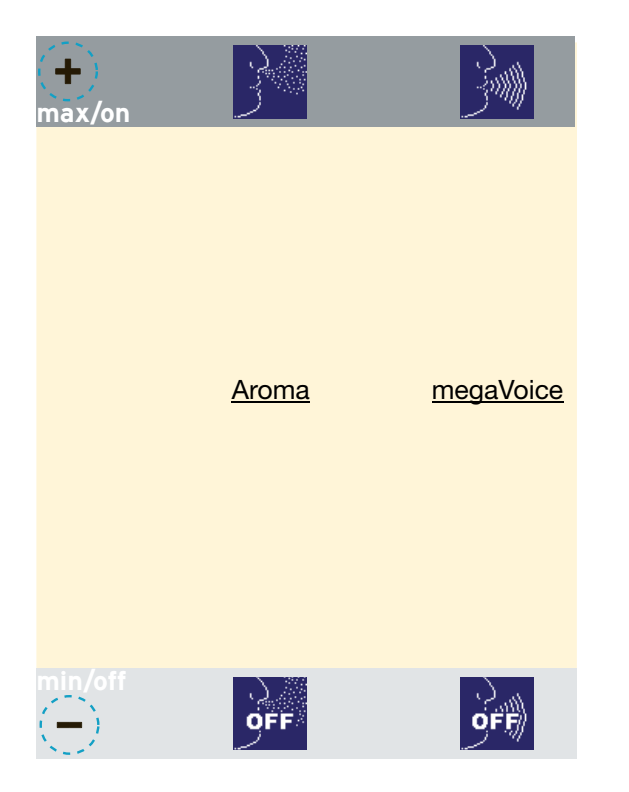

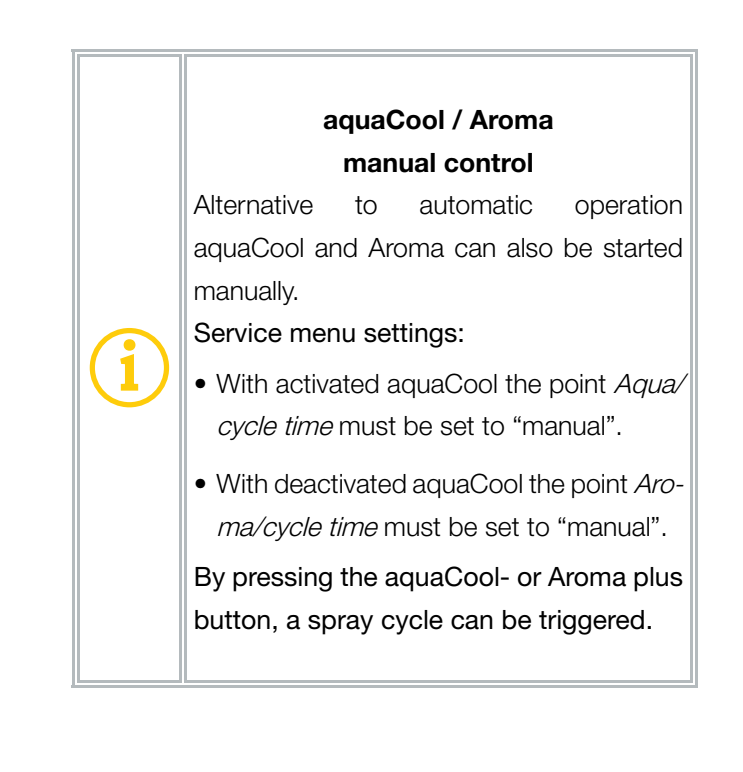

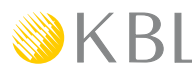

#### AUDIO FUNCTIONS

There is a maximum of three audio sources available at the user's disposal. If you change over to another source, you must activate it first. The activation is effected by pressing the (+) or the (-) button. All inactive audio functions are marked with "OFF" on the display so that you can easily recognise the active audio source.

#### MODEL: ACTIVATING AUDIO FUNCTIONS

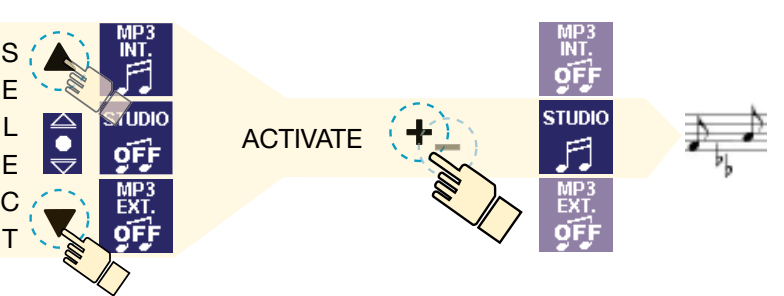

#### Variable section of the control panel (audio functions)

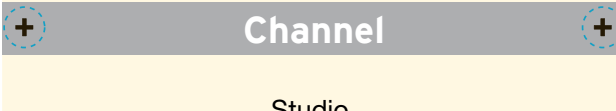

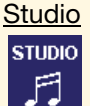

This function is used to play the studio music.

If the Studio function has been activated, you can press the plus and minus buttons to browse through the channels, provided that more than one channel is available.

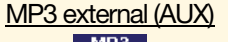

A line connection has been integrated into in the head area near the interior display so that the user can connect his or her own player, such as MP3 players, iPods, etc. Use a standard 3.5 mm jack cable to connect the jack plug to the earphone jack of your player. Use the corresponding operating elements of the external player in order to select the desired tracks.

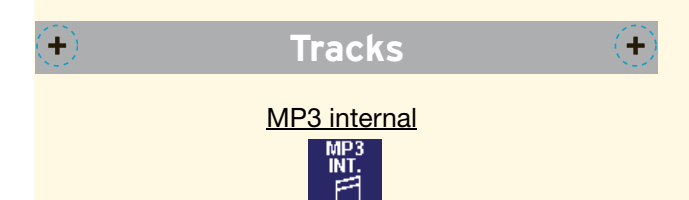

Channel

This function is used to play the tracks of the internal MP3 player of the tanning unit, the respective first title being selected by a random generator.

If the MP3 internal function has been activated, press the plus and minus buttons to browse through the individual tracks.

# Standby mode / service mode

While the tanning unit is in standby mode, you can switch the decorative lighting of the device on and off and trigger an aquaCool spraying test (1 spraying cycle).

When the unit is in service mode, you can make the presettings for operation in tanning mode, and you can have values concerning the operation of the device displayed.

#### Layout of the display numbers

The buttons of the interior display are allocated double functions. In addition to the standard operating elements, they stand for numbers that, in standby mode, provide access to standby and service functions. Simply enter the corresponding sequence of numbers on the display.

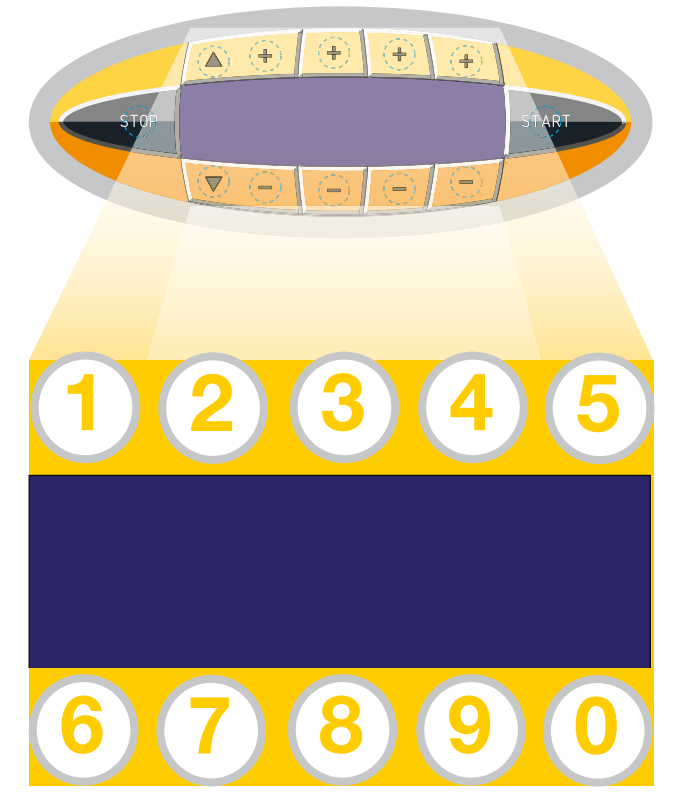

### Switching the decorative lighting on and off

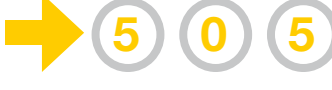

#### <u>NOTE</u>

The connection times of the decorative lighting can be set in the service menu individually for each day of the week.

There are two independent connection periods (A and B) available for each day of the week.

#### aquaCool spraying test

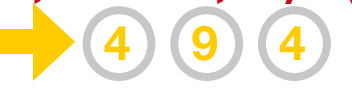

### Invoking the service menu 1610000 PIN

#### <u>NOTE</u>

Do not let too much time pass between the individual keystrokes when entering a sequence of numbers!

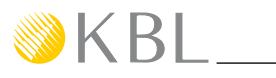

#### Service menu - Basics

In standby mode, the service level is accessed by entering "161", followed by PIN "0000". There is one additional condition that must be fulfilled:

• No incoming signal from the coin-box system.

### SERVICE MENU - STANDARD OPERATING ELEMENTS

After having entered the service PIN, the service menu is at your disposal. Navigation is made via the following buttons (see also chapter: Layout of the display numbers):

- Use buttons 4 (UP) and 9 (DOWN) to browse through the individual menu items and functions.
- Press the START/ENTER button to go to the corresponding submenu.
- Button 2 and 7 are used to switch functions on and off and to modify values.
- Press 3 (STORE) to save all modifications made in all menu items.
- Press 8 (EXIT) to go back to the previous menu level or to exit the service menu.

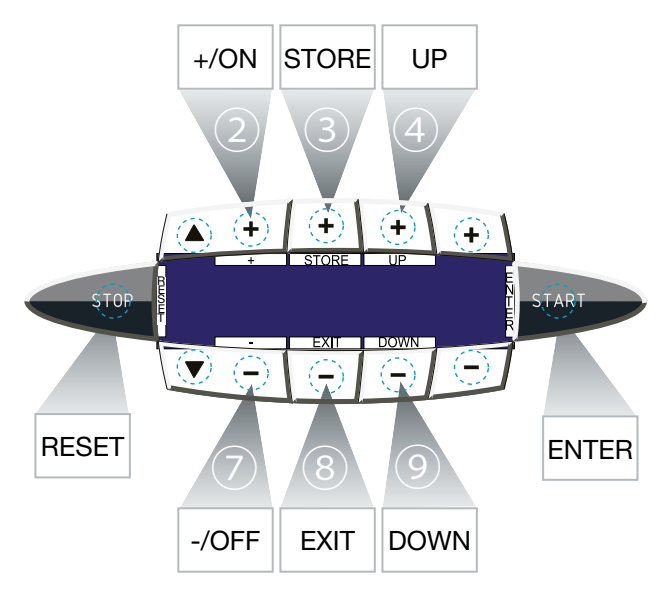

#### **SERVICE MENU - BASIC OPERATION**

The service menu is divided into the main menu and subordinate groups of functions.

If you choose a menu item, e.g. "AUDIO", you will get access to all functions related to this item.

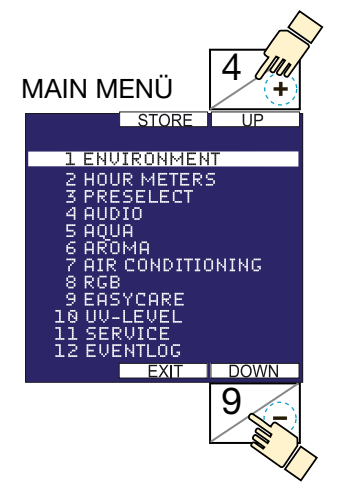

• Select the desired function group from the main menu by pressing the 4 (UP) or the 9 (DOWN) button. The currently selected group is highlighted.

• Press the START/ENTER button to access the desired group menu.

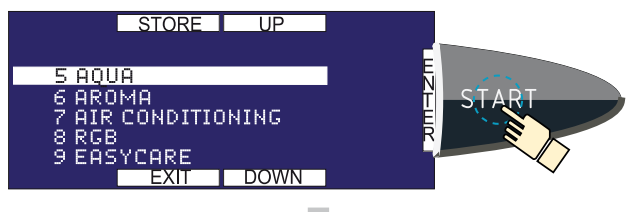

 The currently active function (circle) is displayed in the centre line on the left-hand side. You can invoke further functions of this group by pressing 4 (UP) or 9 (DOWN).

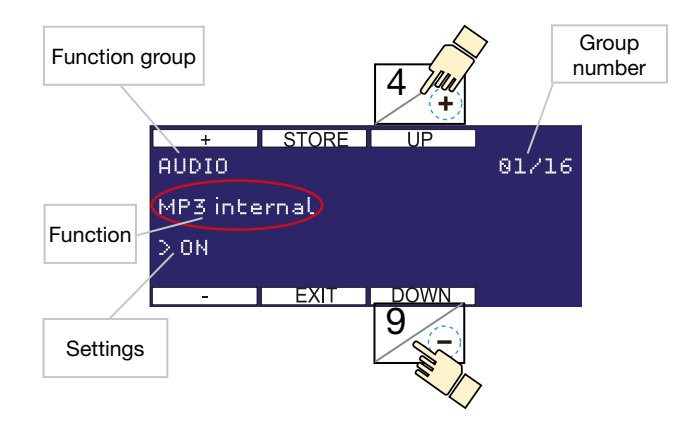

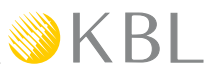

#### **CHANGE SETTINGS**

Depending on the respective function, you can change values, select options and switch functions on or off. To do so, use the buttons 2 (+) and 7 (-).

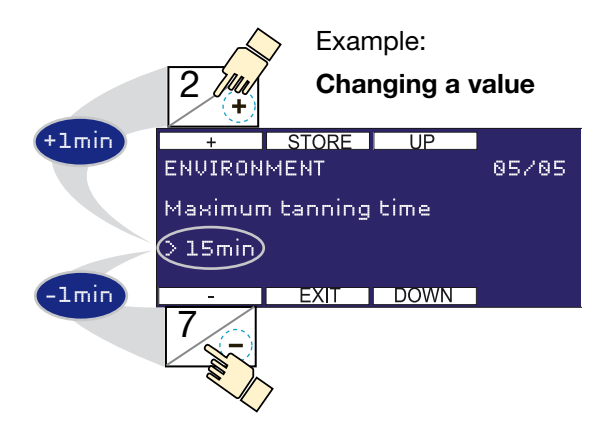

#### **STORE & EXIT**

- Save your settings by pressing the button 3 (STORE). If you fail to do so, the system will not take over the changes you made. -> See also chapter "Service Menu - Timeout".
- By pressing the STORE button, you save all changes you have made in all menu items.

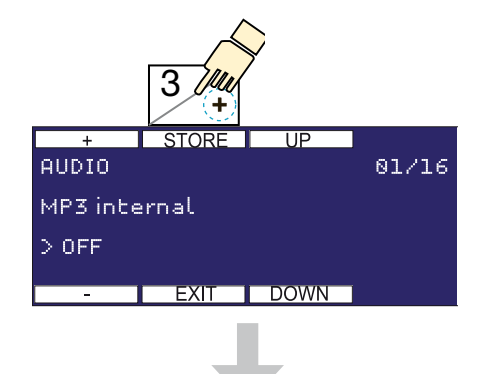

 By pressing 8 (EXIT), you go back to the previous menu level, or you exit the service menu.

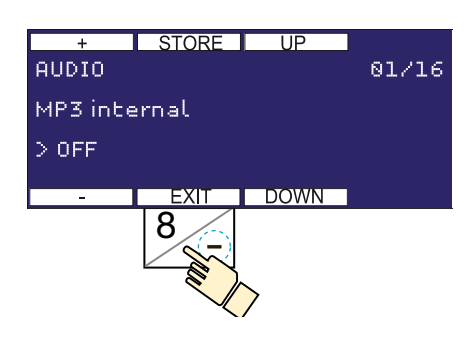

#### **SERVICE MENU - TIMEOUT**

After performing your last operating action, you have 2 minutes left to save the changes you have made. Then, a prompt appears and all changes are automatically discarded after an additional 20 seconds.

#### **SERVICE MENU - AUDIBLE SIGNALS**

For user convenience, operation and storage processes are acoustically acknowledged in different ways:

| Operation process | -> | short sound |
|-------------------|----|-------------|
| Storage process   | -> | long sound  |

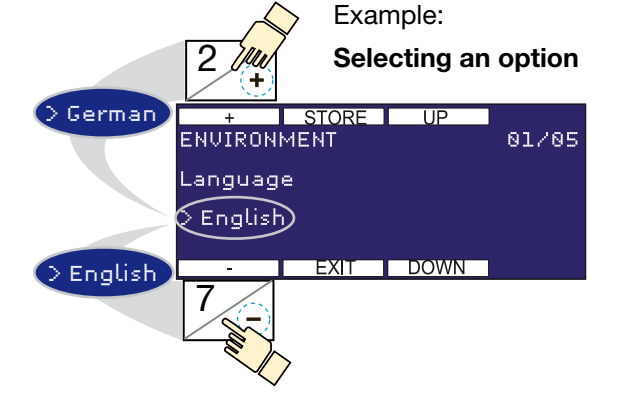

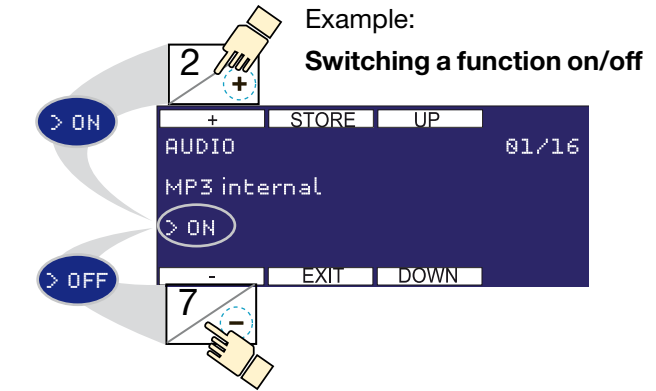

#### KBL-7

#### Service menu - Overview

#### **VERSION: 01.13**

#### **1. ENVIRONMENT**

⊗K RI

- 1 Language
- 2 Contrast
- 3 TIME AND DATE
- TIMER DECORATIVE LIGHTING
- S Maximum tanning time

#### 2. HOUR METERS

- 6 Operating hours overall
- Operating hours UV tubes
- (8) Operating hours collagen tubes
- 9 Number of sunbath

#### **3. PRESELECT**

- 10 UV-Typ
- 1 Audio
- 12 Voice (megaVoice)
- (13) Aircon (aircondition)
- 14 Aroma
- 15 Aqua (aquaCool)

#### 4. AUDIO

- 16 MP3 internal
- 1) megaVoice
- 18 megaVoice language
- 19 Studio (Line-in)
- 20 usb MP3
- 1 MP3 external (Line in)
- 22 Studio channel selection
- <sup>(3)</sup> Number of studio channels
- Musik nonstop
- 3 Nonstop music source
- Default volume tanning
- Default volume standby
- (28) Maximum adjustable volume
- megaVoice volume adaption
- 30 Dynamic volume adaption
- 3 Treble MP3 USB
- 32 High bass MP3 USB
- 3 Low bass MP3 USB
- 34 Volume adaption Studio Line-In
- 35 Treble Studio Line-In
- 36 High bass Studio Line-In
- 3 Low bass Studio Line-In

#### 5. AQUA

- 38 aquaCool
- 39 aquaCool spray time
- ④ Cycle time
- (1) aquaCool start test cycle
- aquaCool endurance test
- ④ aquaCool start initialization

#### 6. AROMA

#### 4 Aroma

- 45 Aroma status reset
- 46 Cycle time
- Aroma cabin automatic
- 48 Aroma cycles per hour
- ④ TIMER AROMA
- 50 Aroma start test cycle

#### 7. AIR CONDITIONING

(1) Air condition(2) Start level body fan

#### 8. RGB

- 53 RGB mode
- 9. 54 EASYCARE
- 10. 55 UV-LEVEL

#### **11. SERVICE**

- 56 Load factory defaults
- Image: Personal PIN
- **58** FIRMWARE-TYP
- **59 FIRMWARE-VERSIONEN**
- 60 SOFTWARE UPLOAD
- In the setup of the setup of
- SERVICE MODE
  - Service mode without tanning
  - 63 Service mode with tanning
- ④ SOLARIUM IDENTIFICATION
- 6 SOLARIUM X-CODE
- 66 Reboot

#### 12. 67 EVENT LOG

**24** Operating Instructions | **KBL space 2000** 

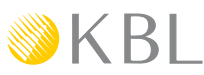

03/05

#### **Personal PIN**

In delivery condition some menu items are protected by a factory PIN. Optionally, the factory PIN can be replaced by a "Personal PIN".

- You will receive the "Personal PIN" with the product documentation.
- The personal PIN may be activated or deactivated by selecting the "SERVICE/Personal PIN" setting in the service menu.

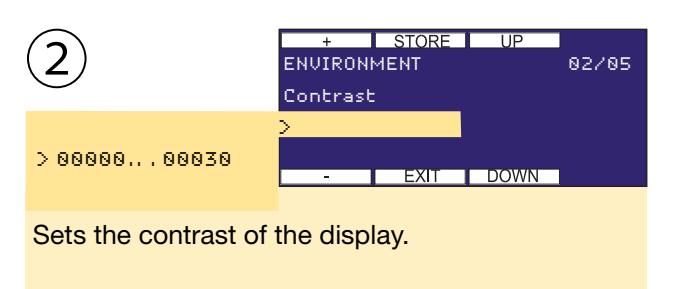

NVIRONMENT

Factory setting: 00020

3

>19.08.08 Tu

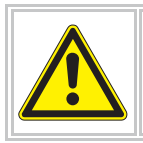

Every software update deactivates the "Personal PIN".

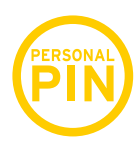

"Personal PIN" secured menu items may be identified by the personal PIN logo as given in the service menu.

#### Service menu - options

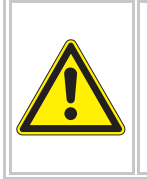

 In order to avoid operating errors, read through the basics at the beginning of the "Service Menu" section.

- Always remember to save your settings by pressing STORE.
- All menu items that comprise further submenus are displayed in CAPITAL LETTERS.

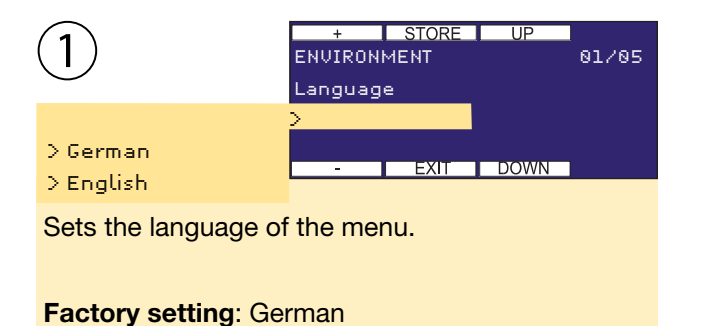

TIME AND DATE press ENTER EXIT DOWN Entry of date and time. Invoke the submenu by pressing START (ENTER). SUBMENU TIME & DATE + STORE UP ENVIRONMENT\TIME & DATE @1/02 Time > 00:00 - 23:59 EXIT DOWN Select time or date > XX XX XX Set value Store / Exi Select input fields (start / set) + STORE UP ENVIRONMENT\TIME & DATE 02/02 Date

FXIT

DOWN

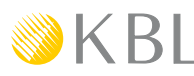

The menu item "Timer decorative lighting" offers you two switching cycles (A and B) for each day of the week.

#### **NOTE - SWITCHING CYCLES**

Using the setting "monday-sunday", the switching cycle will be the same for each day of the week.

| Week      | Switching cycle |          |  |
|-----------|-----------------|----------|--|
|           | Α               | В        |  |
| Monday -  | A-ON            | B-ON     |  |
| Sunday    | A-OFF           | B-OFF    |  |
|           |                 |          |  |
| Day       | Switchin        | g cycles |  |
|           | Α               | В        |  |
| Mondov    | A-ON            | B-ON     |  |
| Monday    | A-OFF           | B-OFF    |  |
| Tuesday   |                 | B-ON     |  |
| Tuesuay   | A-OFF           | B-OFF    |  |
| Wednesday |                 | B-ON     |  |
| Wednesday | A-OFF           | B-OFF    |  |
| Thursday  |                 | B-ON     |  |
| mursuay   | A-OFF           | B-OFF    |  |
| Friday    | A-ON            | B-ON     |  |
|           | A-OFF           | B-OFF    |  |
| Saturday  |                 | B-ON     |  |
| Saturday  | A-OFF           | B-OFF    |  |
| Sunday    | A-ON            | B-ON     |  |
| Sunday    |                 | B-OFF    |  |

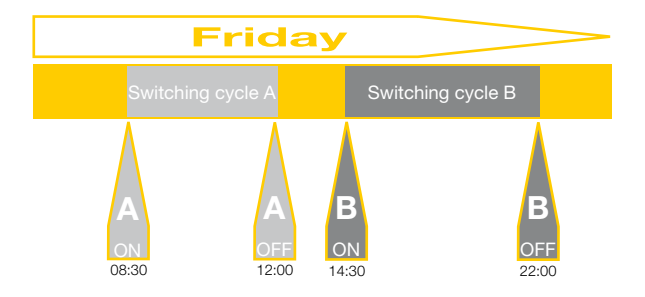

STORE UP ENVIRONMENT 04/05 TIMER DEKOLIGHT > press ENTER EXIT DOWN Entering switching times for the decorative lighting. The submenu is invoked by pressing START (ENTER). SUBMENU TIMER DECORATIVE LIGHTING SELECT WEEK OR DAY OF THE WEEK STORE ENVIRONMENT\TIMER 01/08 > Monday - Sunday > press ENTER DOW EXIT ENTER SWITCHING TIME STORE ENVIRONMENT\TIMER 01/04 > (Day) AON >(Day)AOFF EXIT DC >(Day)BON > (Day) BOFF SET SWITCHING CYCLES STORE ENVI 1/04 MENT\TIMER0 **P**JN Monday > 00:00 - 23:59 EXIT DOWN +/- Set the time > XX : XX Select input Save settings by fields pressing STORE!

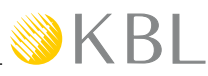

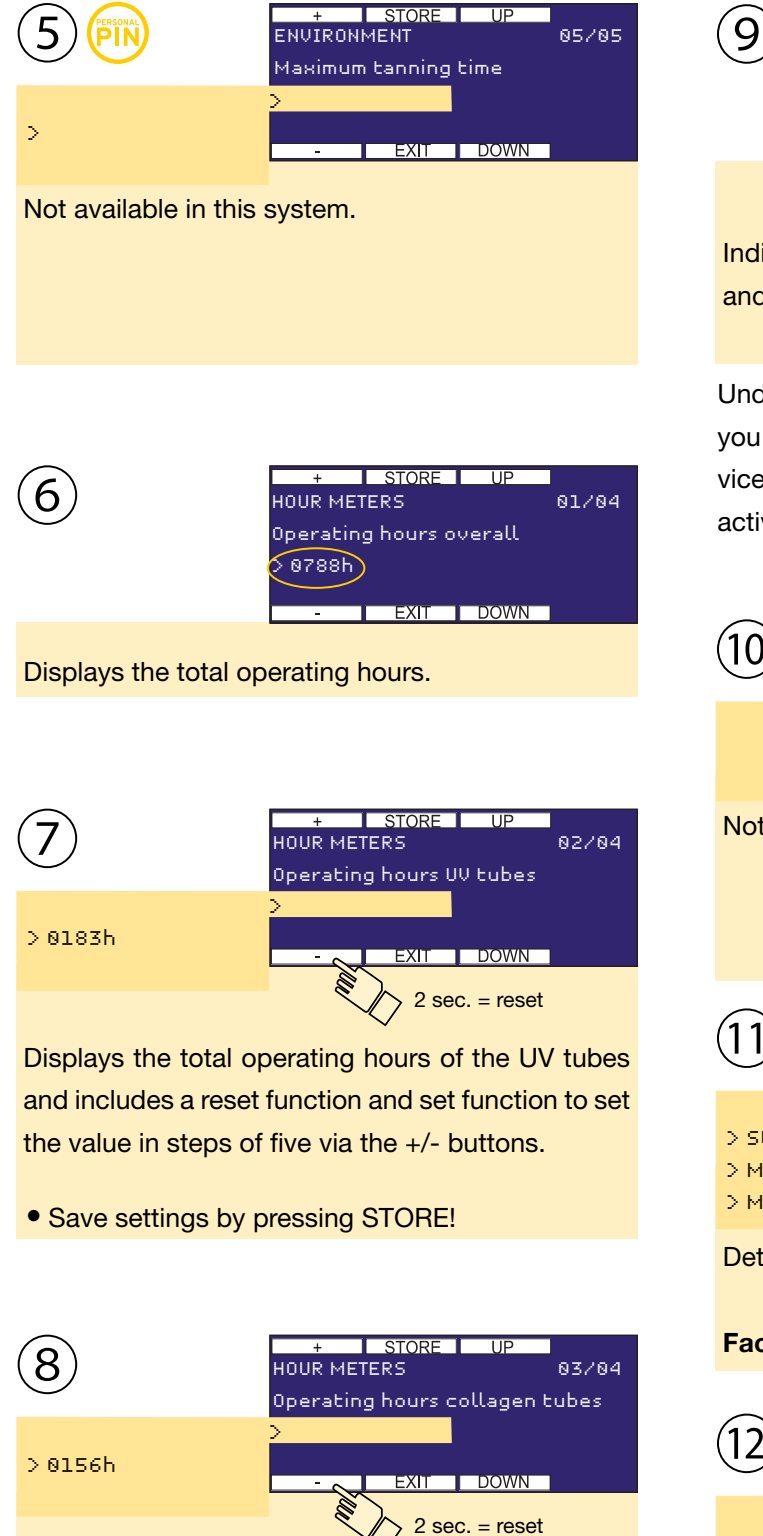

Not available in this system.

HOUR METERS 04/04 Number of sunbaths 0000 Reset: press `-` for 2s - EXIT DOWN 2 sec. = reset

Indicates the number of tanning sessions (sunbaths) and includes a reset function.

Under the menu item "PRESELECTION" you can make the initial settings for the device. The functions must be available and activated in this service menu (6/1)/(9/3)/(4)/(5).

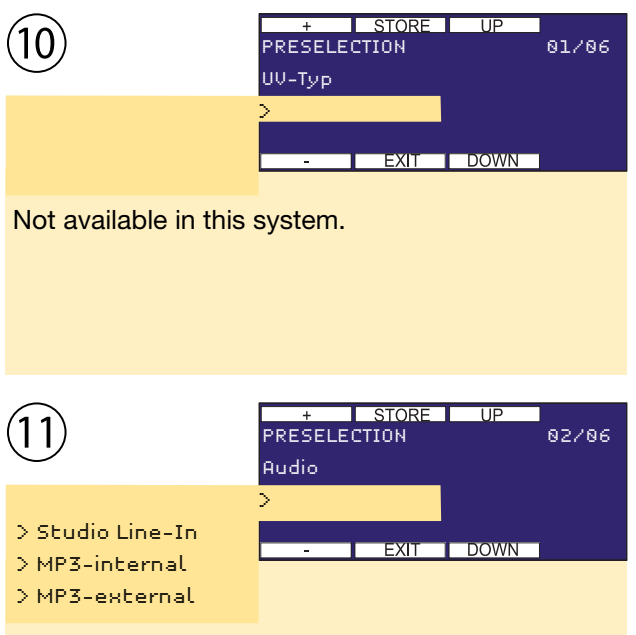

Determines the start setting of the audio source.

#### Factory setting: MP3-internal

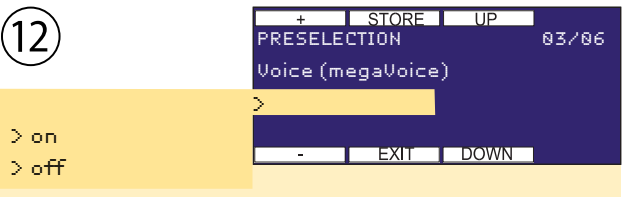

Specifies the start setting of the voice-guidance system.

#### Factory setting: on

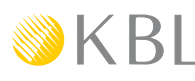

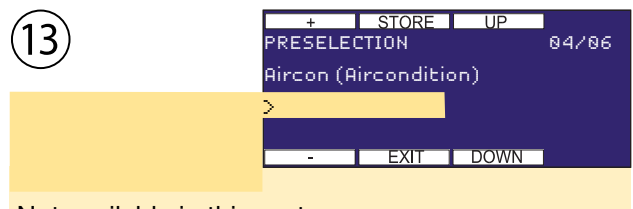

Not available in this system.

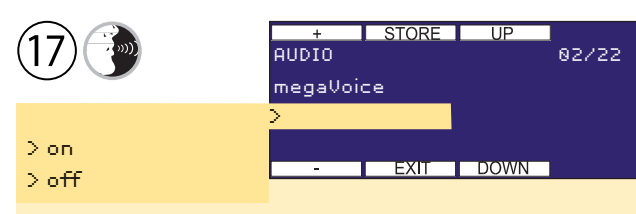

Activates and deactivates the voice-guidance system (megaVoice).

#### Factory setting: on

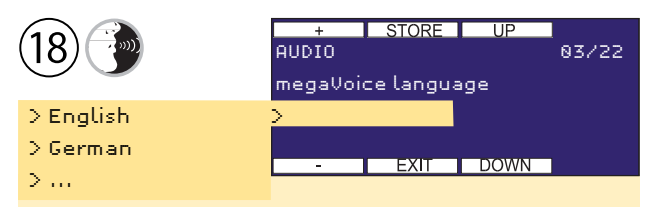

Fixes the language setting of the megaVoice system. The following languages are fully supported: GB,RU,DE,FR,IT,PL,CZ,NL,HU,BG,HR,RO,RS,SK The following languages are supported in part: DK,EE,LT,NO,ES,SE,TR (without easyCare)

#### Factory setting: Depending on the operator country

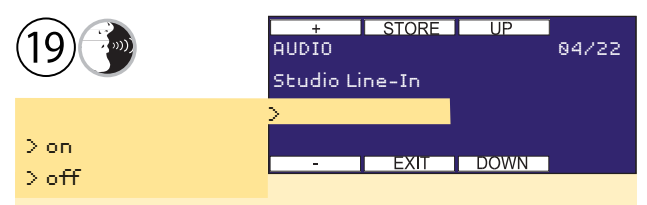

Activates and deactivates the Studio (line-in) audio signal.

#### Factory setting: on

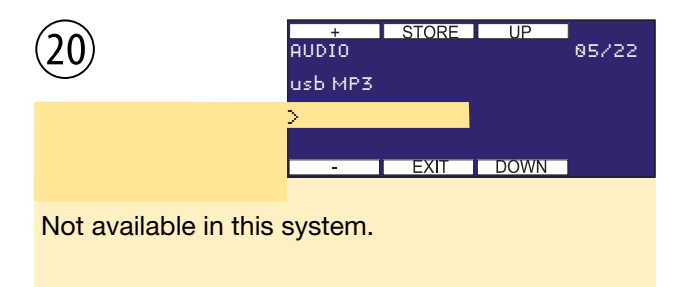

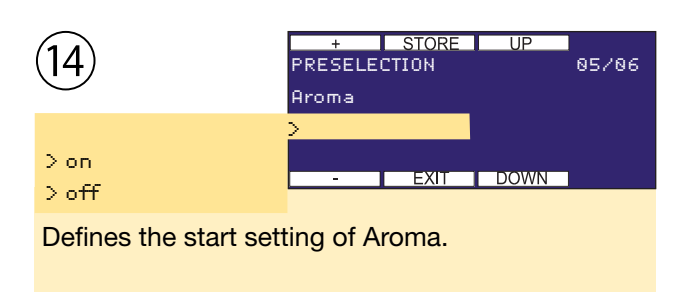

#### Factory setting: on

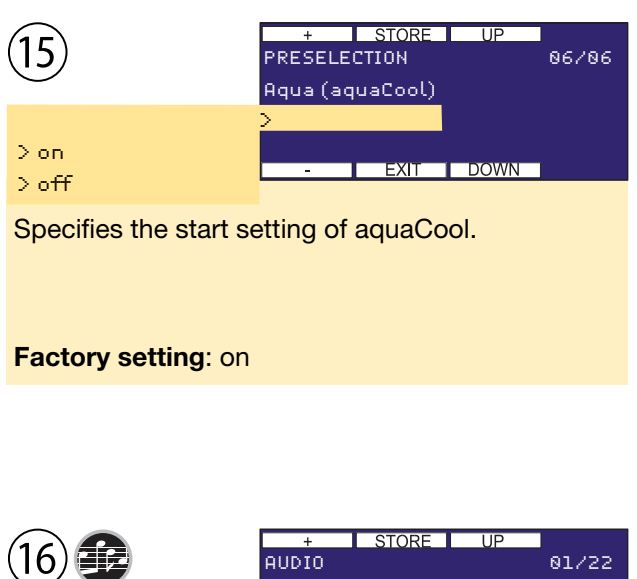

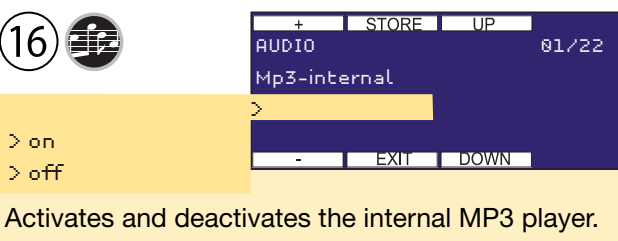

Factory setting: off

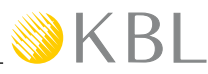

| (21) | + STORE<br>AUDIO<br>MP3 (Line-In) | 06/22 |
|------|-----------------------------------|-------|
| N    | >                                 |       |
| >off | - EXIT                            | DOWN  |

Activates and deactivates the line-in connection (bench part, right-hand side of the head end) for units from standard-line level to low loudspeaker levels (MP3 player, iPod, etc.).

#### Factory setting: on

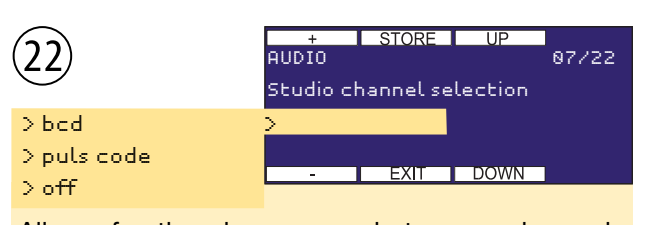

Allows for the change-over between pulse-code and BCD-code mode with the Studio signal pending and deactivates the external-channel selection.

#### Factory setting: bcd

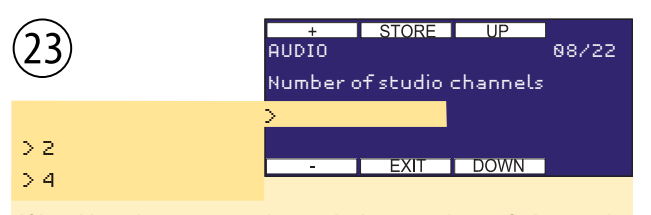

If bcd has been preselected, the number of channels available in the studio is specified here.

#### Factory setting: 4

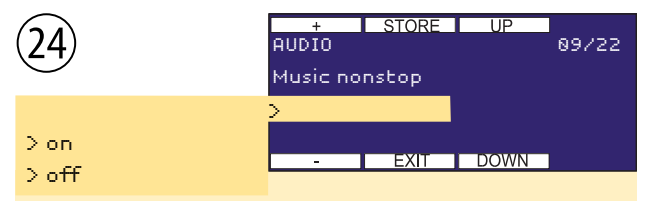

If this function is active, music is played nonstop, i.e. also out of tanning sessions.

#### Factory setting: off

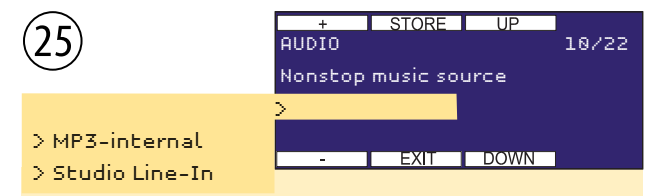

Allows for choosing the permanent audio source for the "Music nonstop" function".

#### Factory setting: MP3-internal

| 26) | + STORE UP<br>AUDIO 11/22<br>Default volume tanning |
|-----|-----------------------------------------------------|
| >09 | - EXIT DOWN                                         |

Sets the volume for the tanning mode.

#### Factory setting: 6

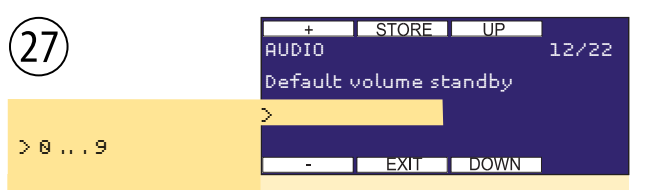

Sets the volume for the standby mode.

#### Factory setting: 3

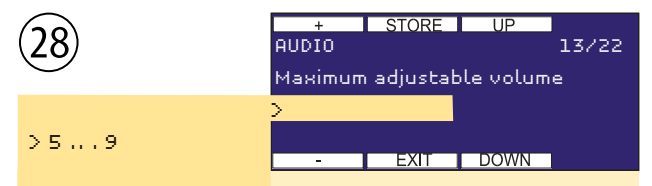

Presetting the maximum adjustable sound level, limits the maximum adjustable sound level in the operating and standby mode.

#### Factory setting: 9

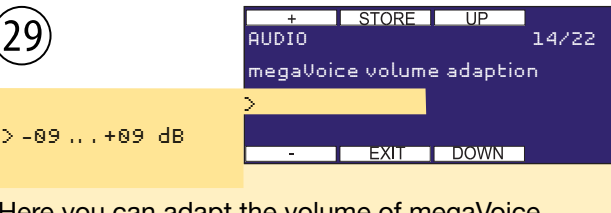

Here you can adapt the volume of megaVoice.

#### Factory setting: +00 dB

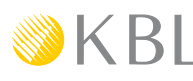

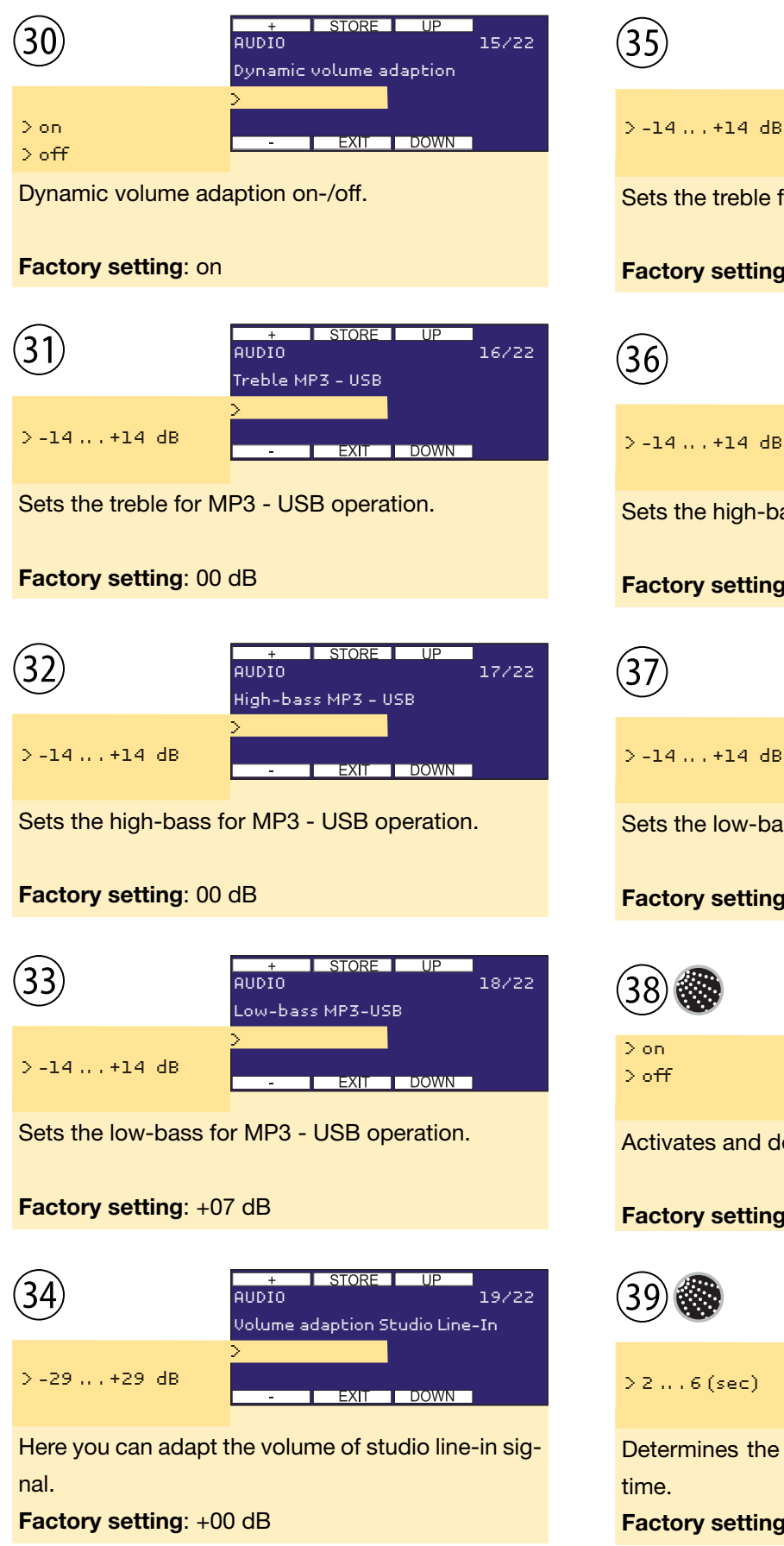

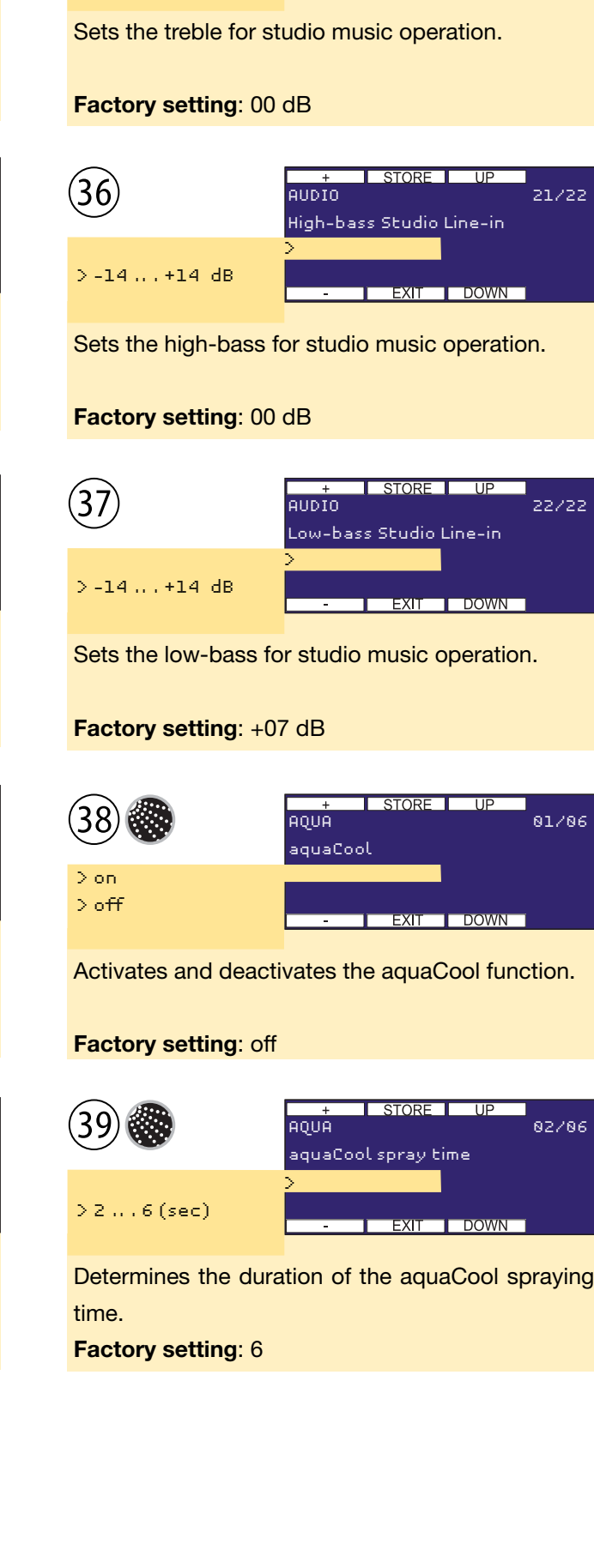

STORE

EXIT

DOW

Treble Studio Line-in

20/22

AUDIO

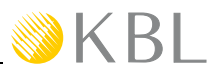

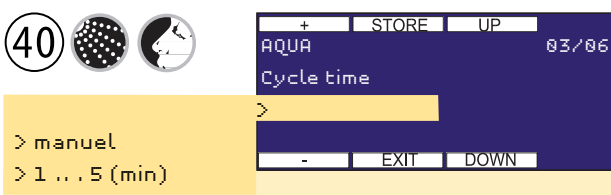

Defines the aquaCool and aroma cycle time (spraying time + spraying interval). If "manual" is selected, by pressing the aquaCool- or Aroma plus button a spray cycle can be triggered.

#### Factory setting: manuel

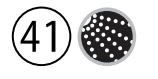

| + 6        | STORE     | UP      |       |
|------------|-----------|---------|-------|
| AGNA 🕺     |           |         | 04/06 |
| aquaCoo    | 💭 art te  | stcycle |       |
| > Start: p | oress`+`† | for 2s  |       |
|            |           |         |       |
| -          | EXIT      | DOWN    |       |
|            |           |         |       |

#### Starts the aquaCool test (1 cycle).

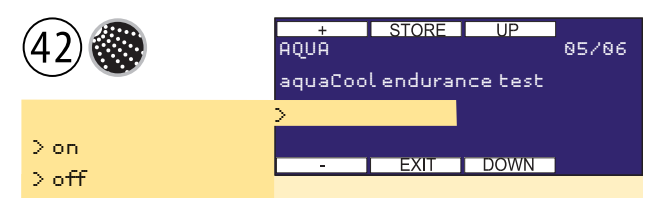

Starts the aquaCool endurance test. After having selected and stored the "on" setting, you must leave the service menu and start a tanning session. Attention! aquaCool will continue to spray permanently during a whole tanning session.

#### Factory setting: off

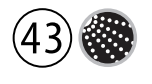

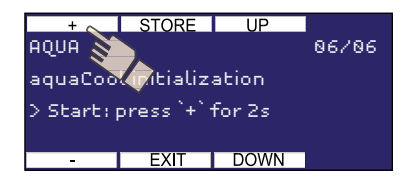

Starts the aquaCool initialization process. A spraying cycle of 90 seconds is started to bleed the system before commissioning, after a repair operation or after a canister replacement.

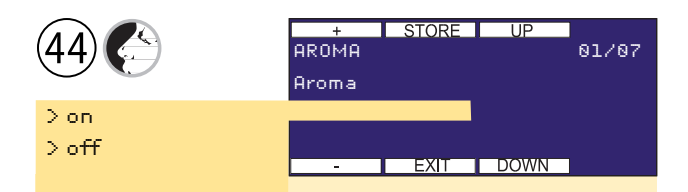

Activates and deactivates the aroma function.

#### Factory setting: off

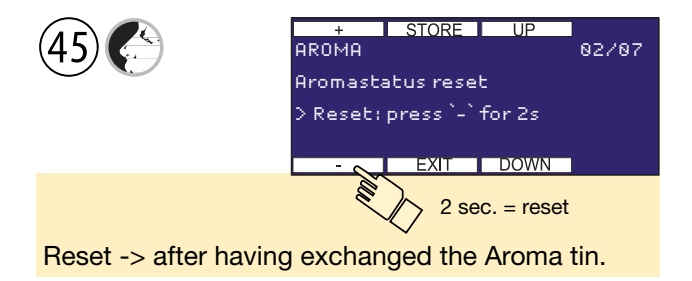

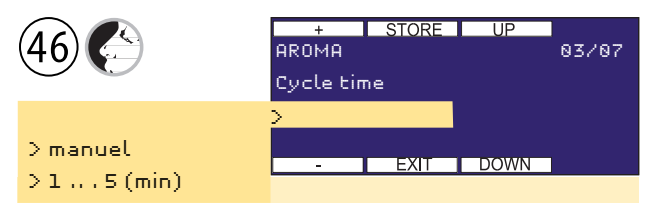

Defines the aroma cycle time (spraying time + spraying interval). Only active in systems without aquaCool or disabled aquaCool. If "manual" is selected, by pressing the aquaCool- or Aroma plus button a spray cycle can be triggered.

#### Factory setting: manuel

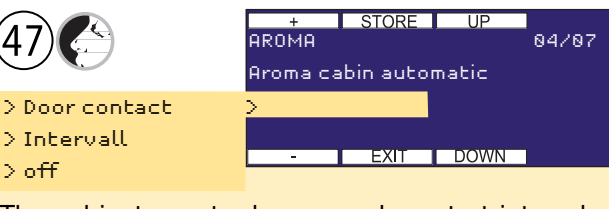

The cabinet scent release can be set at intervals, controlled by a door contact switch, or completely deactivated.

Factory setting: off

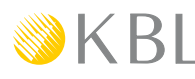

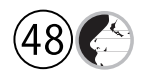

>1...6

+ STORE UP AROMA 85/87 Aroma cycles per hour >

For interval operation of the cabinet scent released, the number of scent releases per hour can be set here.

#### Factory setting: 3

The menu item "TIMER AROMA" offers you a switching cycle for each day of the week.

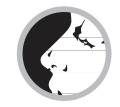

#### **NOTE - SWITCHING CYCLES**

Using the setting "monday-sunday", the switching cycle will be the same for each day of the week.

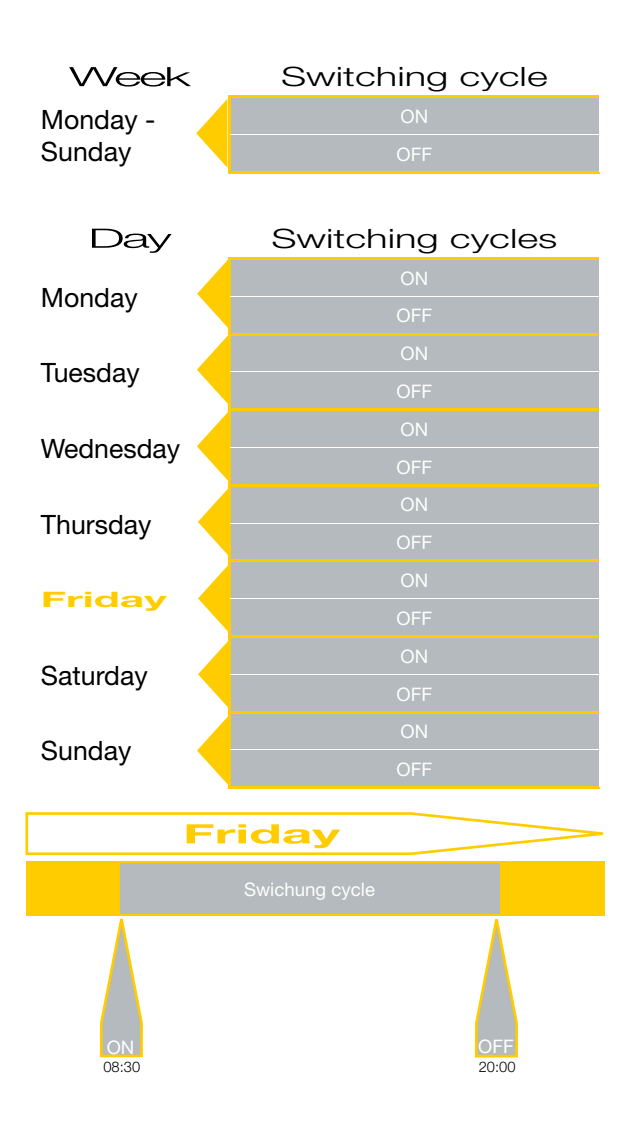

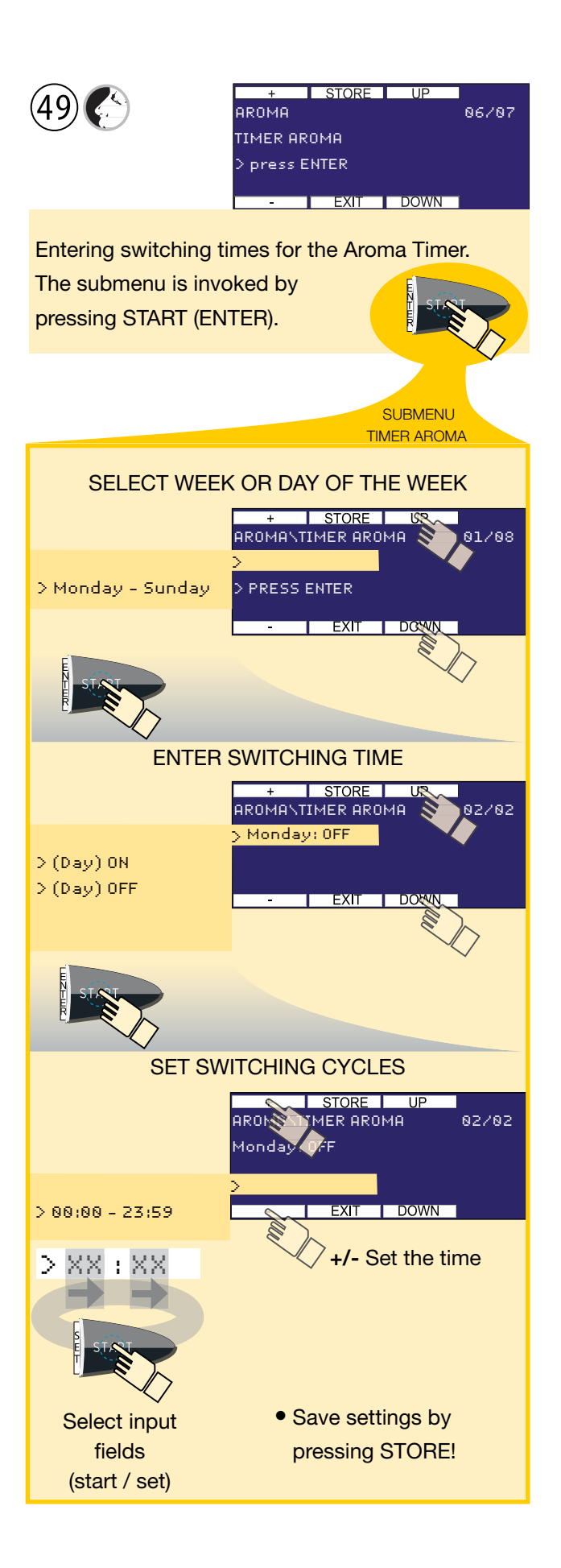

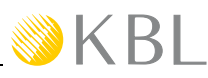

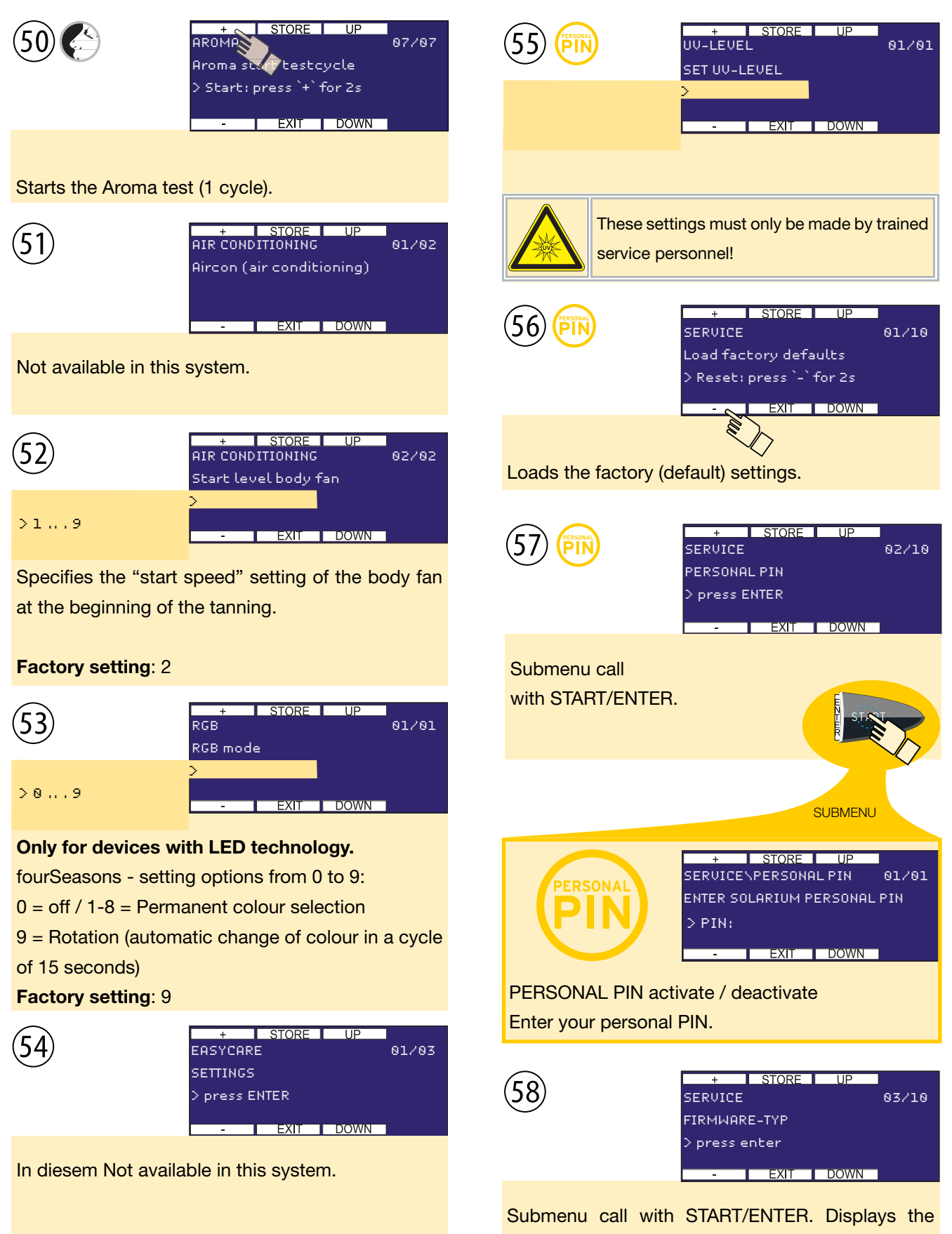

current firmware typ / variant.

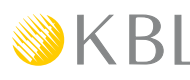

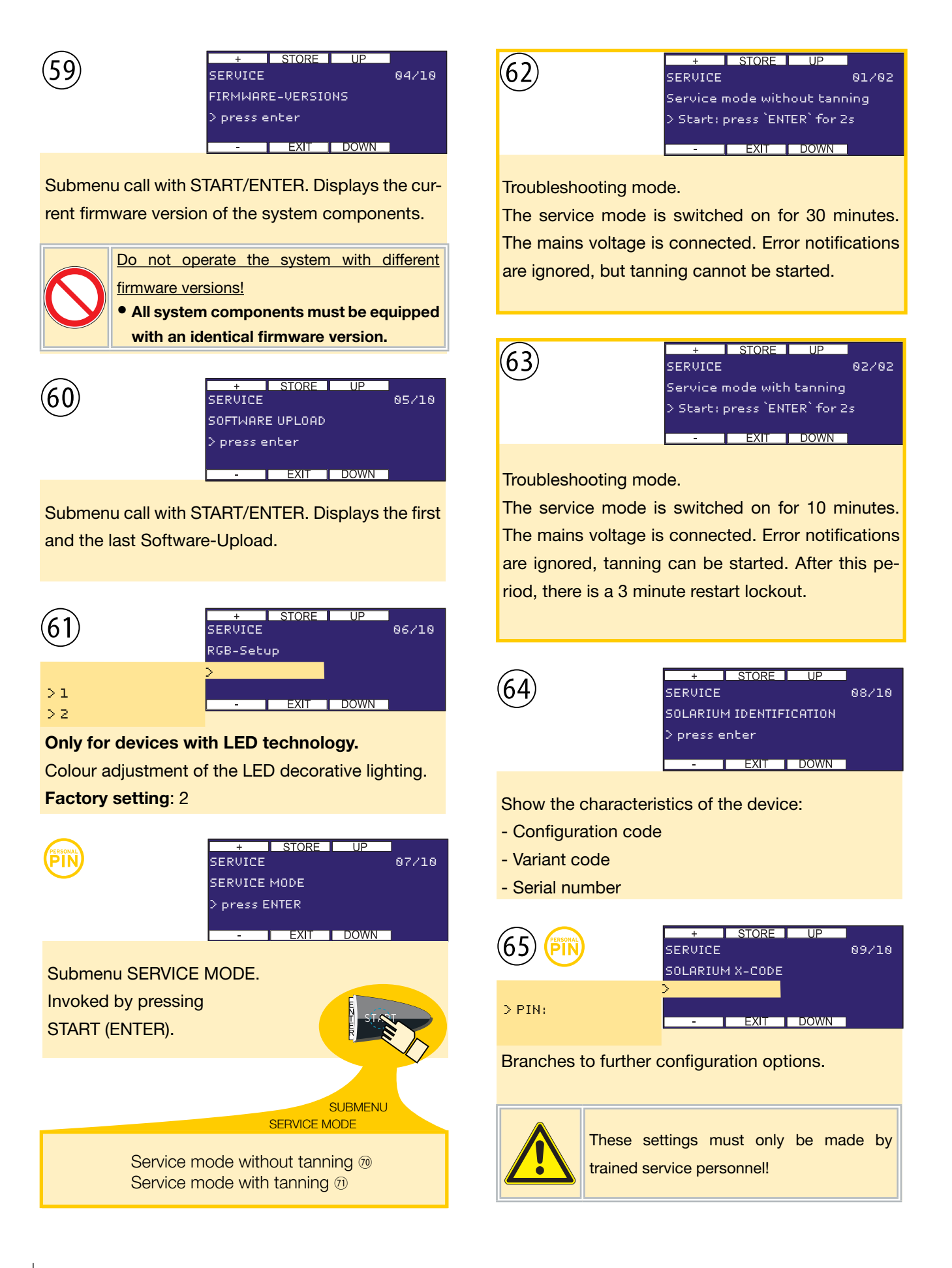

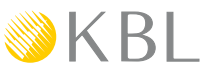

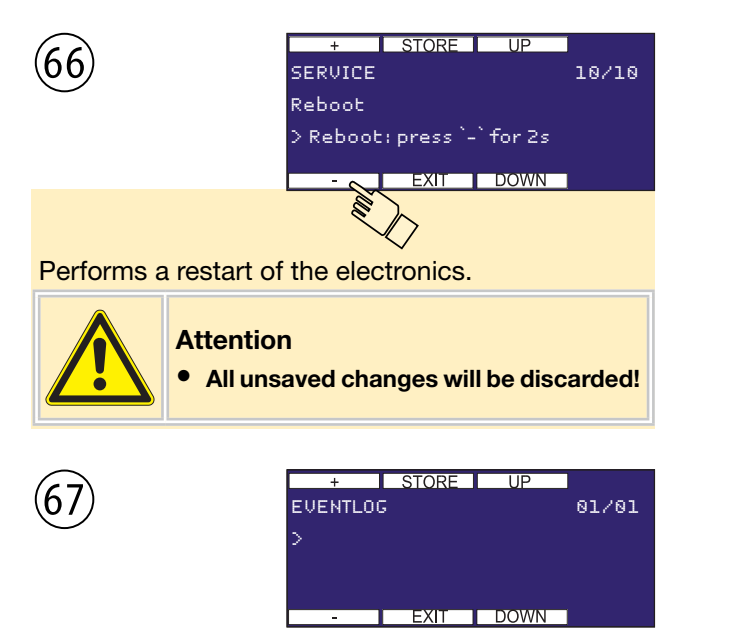

Lists the latest 99 events (error codes & infomessages). Detailed information is available by pressing the Start button.

#### Example:

| <u>no.</u> | time  | date     | code | tanning time |
|------------|-------|----------|------|--------------|
| 001        | 16:44 | 05.01.09 | 0011 | 03:23        |
| 002        | 15:22 | 05.01.09 | 0002 | 07:22        |
| 003        | 10:07 | 22.12.08 |      |              |
| 004        | 17:16 |          |      |              |
| 005        |       |          |      |              |
|            |       |          |      |              |
| 099        |       |          |      |              |

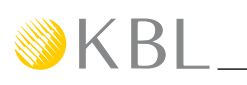

### Maintenance and cleaning

Regular maintenance is required for the safe operation of the towers and has to be documented. Cleaning is to be performed when necessary.

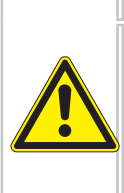

#### Live parts

Risk of fatal injury due to electric shock when touching live parts.

DANGER

• Disconnect from mains and secure against reconnection!

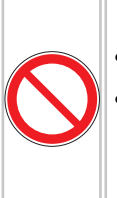

#### • USE ONLY ORIGINAL SPARE PARTS.

 Replace illuminants and filters only with ones wich are characterized on the device..

### Instructions for cleaning and care

#### GENERAL

Before starting to clean the unit, take off any rings, bracelets, watches, etc. that you might be wearing in order to avoid scratching the surfaces.

Cleaning fluid must not run into the appliance.

#### TUBES

To preserve the tanning power, we recommend cleaning the tubes and UV lamps with warm water and a chamois after approx. 200 hours of operation.

#### ACRYLIC PANES

For cleaning the acrylic panes, use the special cleansing agent and disinfectant "megaClean" supplied by KBL and dilute it in water at a ratio of 1:13.

#### VARNISHED AND PLASTIC PARTS

To clean the varnished and plastic surfaces, use a damp soapy cloth.

Do not clean the big plastic parts with a dry cloth. This might scratch the surfaces!

To clean the mirror plate of the floor, proceed as follows: Use a damp chamois and spray megaClean onto it sparingly. Then wipe the surfaces clean. NEVER CLEAN WITH A DRY CLOTH!

Prevent the corners and edges from getting wet.

#### CLEANING AGENTS

The surfaces and the acrylic panes must not be cleaned with concentrated disinfectants or solvents or other liquids that contain alcohol!

#### Maintenance intervals

| Component/<br>wearing part              | Cleaning                                         | Replacement                    |
|-----------------------------------------|--------------------------------------------------|--------------------------------|
| Tubes and starters                      | Tubes after<br>approx. 200<br>operating<br>hours | After 500 operating<br>hours   |
| Acrylic panes                           | When necessary                                   | When necessary                 |
| aquaCool                                | When                                             | After approx. 1000             |
| nozzles                                 | necessary                                        | operating hours                |
| Colour filters<br>of unit light-<br>ing | When necessary                                   | Whenever UV tubes are replaced |

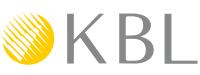

### Cleaning and replacing the acrylic panes

The acrylic panes can exhibit small inclusions and reams. During operation hairline cracks can also develop. This does not affect or hardly affects the tanning properties and does not represent a quality flaw. The panes are cleaned whenever necessary. When cleaning the inside, it is recommended to take the occasion and clean the tubes, too. The instructions for cleaning and care must be observed. The outer surface can be cleaned without any preparatory works.

The panes are dismantled as follows:

Push the pane centrically towards the tubes (e.g. with your elbow) and pull the upper right-hand corner of the pane out with the help of the suction cup.

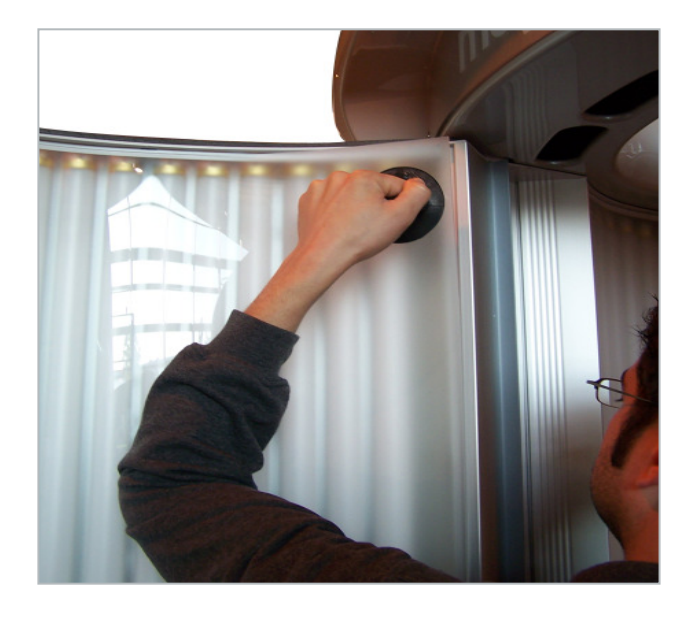

Take hold of the pane from behind and release the right-hand side in a downward movement. The pane can then be removed.

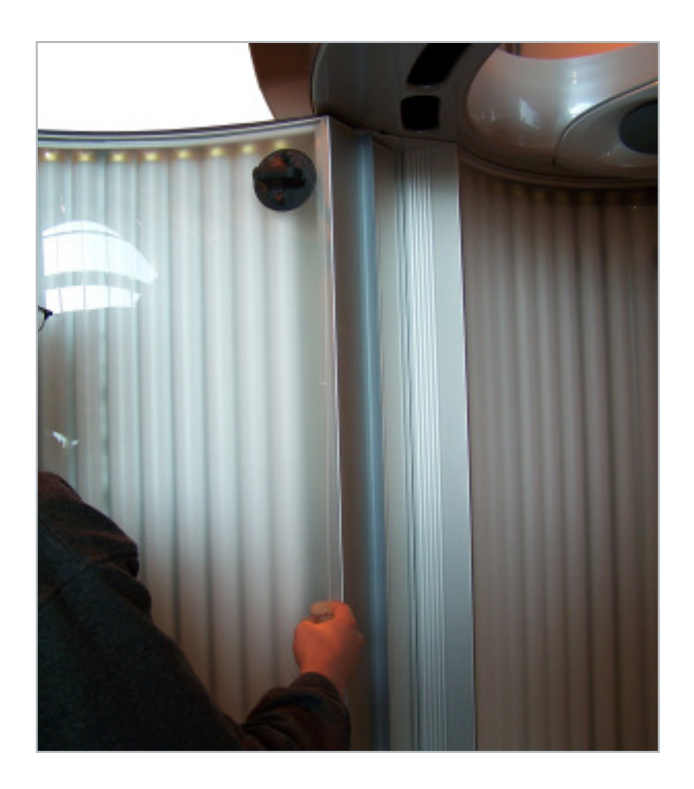

To install the pane, insert its entire left-hand side and press it against the aluminium section.

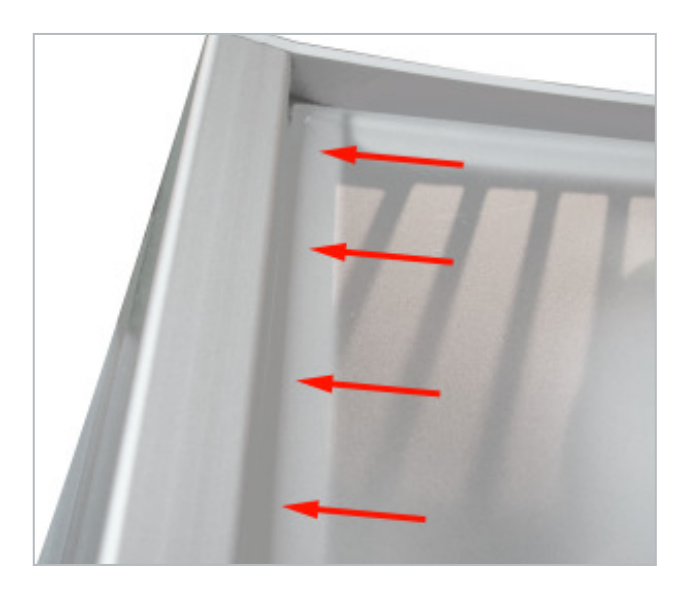

Bend the pane and push it over the right-hand edge of the aluminium section. Due to the pane being bent, it rests in its position.

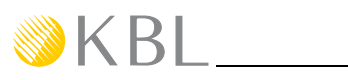

### Cleaning and replacing the tubes

By regularly cleaning the tubes (see *Cleaning and care instructions*) you can help preserve their tanning power. When replacing the tubes, you must also replace the starters. Replace tubes and starters only against ones of the same type. The colour filter of the unit lighting must be replaced whenever the tube is replaced.

Dismantle the acrylic panes as it is described in the section "Cleaning and replacing the acrylic panes".

Dismantle the tubes by turning each tube a quarter turn towards the front or towards the back and then pulling it out.

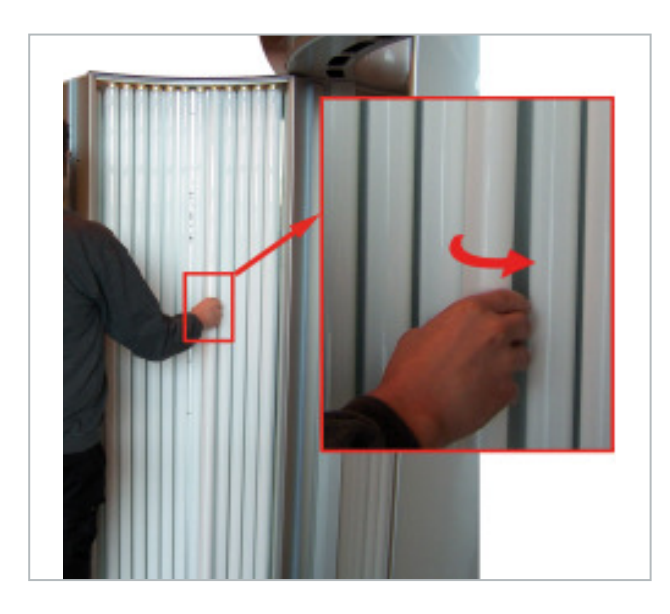

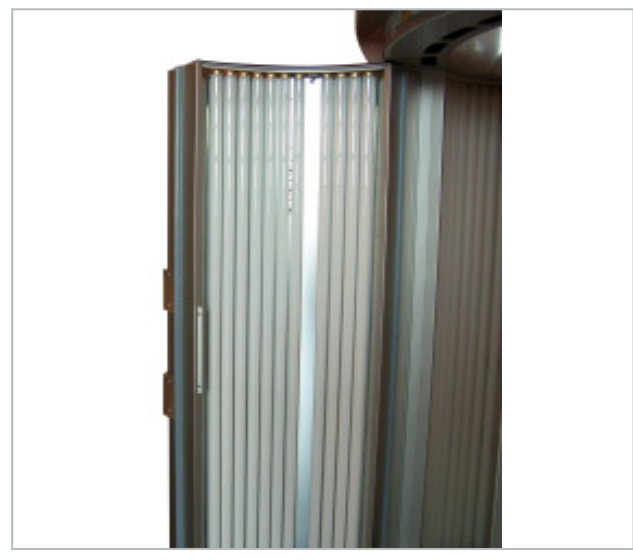

To clean the tubes, use warm water and a chamois. Do not use any aggressive detergents or agents containing alcohol.

When installing new tubes, replace the starters first.

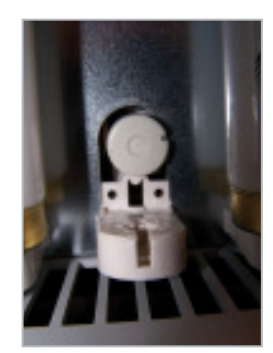

Installing the tubes: Make sure that the inscription on the tubes is visible, for otherwise, there will be no tanning effect.

The assembly is carried out in reverse order. Reset the operating hours counter in the service menu.

#### Replacing the unit lighting

If the device is lighted by means of high-performance-LED's (Four Seasons), these can only be replaced by a qualified specialist if they are defective. In this case, contact the service department!

If the device is lighted by means of fluorescent lights, proceed as follows:

#### TOP CROWN

• Undo the two screws at the facing of the "Tower lighting in top crown" and remove the facing.

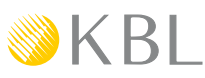

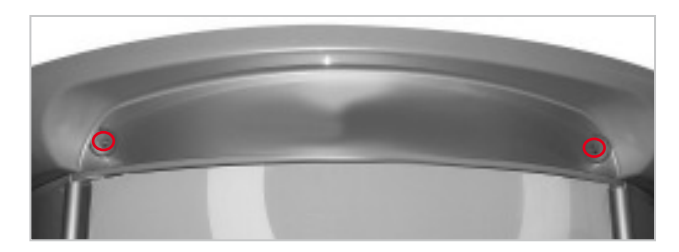

• Turn the lighting tube a quarter turn towards the front and take it out towards the front.

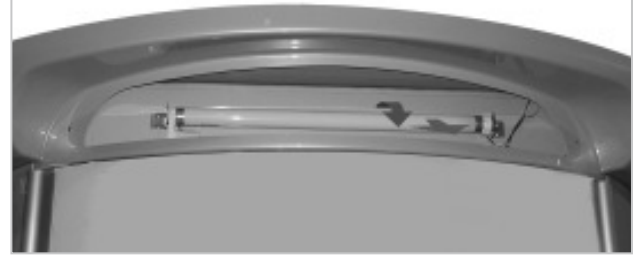

- Replace the lighting tube and, if present, the colour filter.
- Fasten the facing again.

#### DOOR

• Place a suction cup in the centre of the respective pane and slowly pull the pane towards the front.

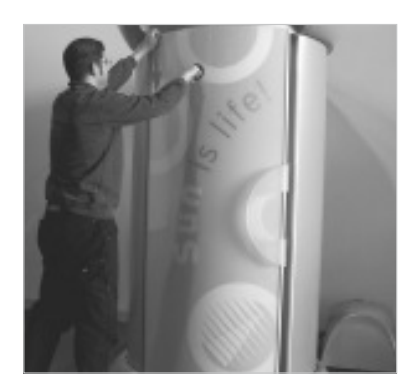

• Loosen the pane at one corner and go on downwards, then pull the pane off.

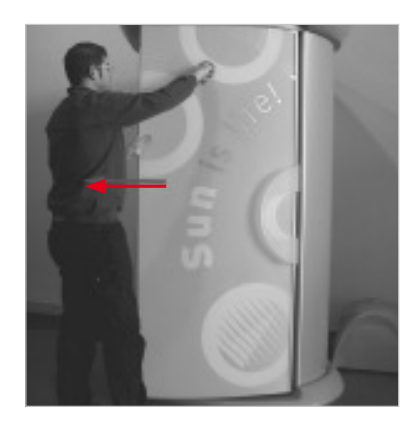

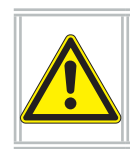

**Caution!** Place the door panel carefully on a padded surface.

There is one decorative tube beneath the door panel. Turn the tube a quarter turn to the right and take it out towards the front. Replace the tube, the colour filter (if present) and the starter. Fasten door panel again.

#### LATERAL PARTS

Dismantle the acrylic pane in the respective lateral part as described in section "Cleaning and replacing the acrylic panes".

Remove the two front tubes in the left and right lateral part (they are marked in the illustration below). Underneath you will find the lighting equipment.

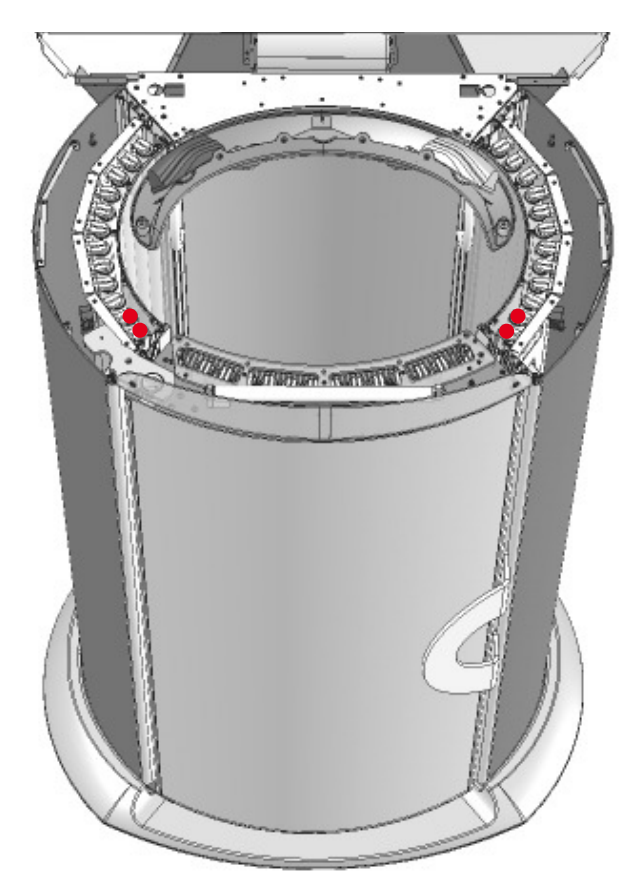

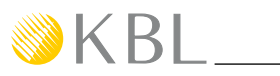

Replace the lighting tube and, if present, the colour filter, with new parts.

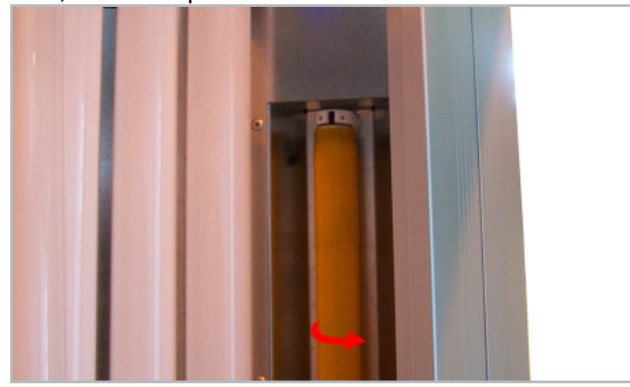

Re-install the UV tubes and the pane.

#### Recording to an SD card

#### REMOVING THE SD CARD

The SD card slot which contains the storage medium with the MP3 data from the internal MP3 player is accessible through a maintenance hatch on the left hand side of the tower.

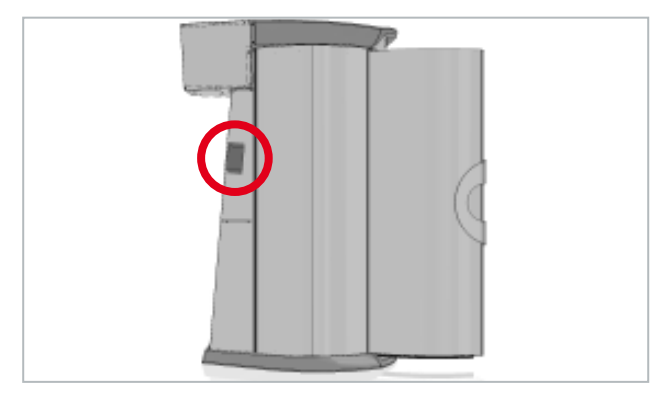

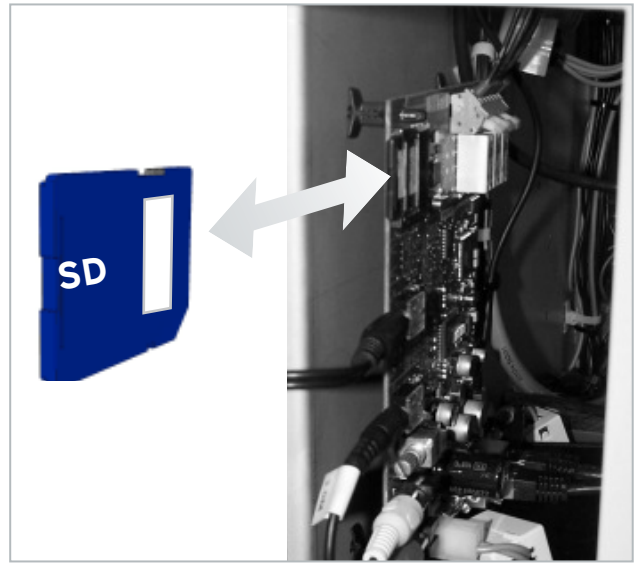

Please refer to the chapter "Technical data" for information regarding supported card sizes as well as file-system and MP3 formats. The card contains two directories: Pop and Voice. Within the Pop directory, you can add or delete audio files as you desire. These audio tracks are played if the corresponding source has been selected. The number of files is limited by the storage capacity of the SD card. The SD card must not be formatted, the Voice directory and its contents must not be changed or deleted.

#### RECORDING TO THE SD CARD

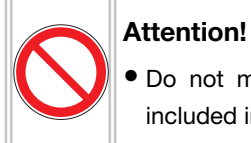

• Do not modify any files other than those included in the POP directory!

- Insert the card into the computer and wait for it to be recognised.
- Copy files to the Pop directory, or delete files from it.

#### Replacing Aroma and aquaCool media

Undo the cover of the aquaCool box and take it off.

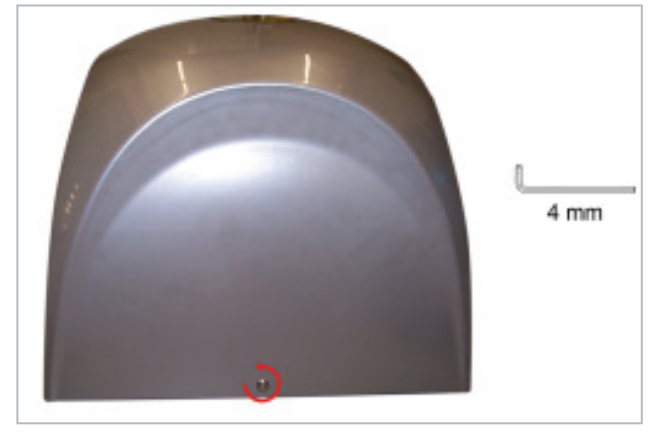

#### REPLACING THE AQUACOOL CANISTER

If the aquaCool canister is empty, corresponding messages are displayed, and aquaCool switches off shortly afterwards.

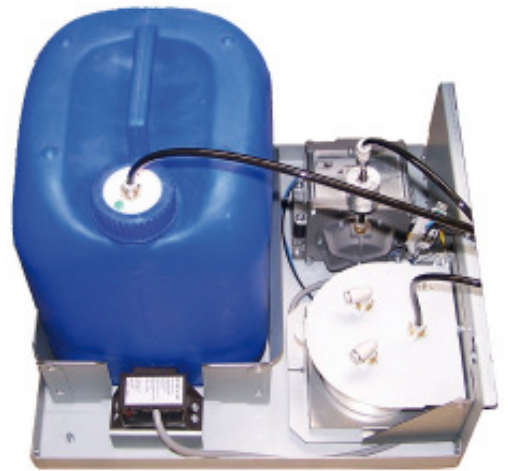

- Unscrew the lid.
- Keep the hose end including the lid in a clean plastic bag while replacing the canister.
- Replace the canister.
- Start aquaCool initialization (service menu).

#### **REPLACING THE AROMA TIN**

When the Aroma tin is empty, a corresponding message is displayed.

### Attention! Do not use any agents other than aquaCool

- and Aroma gel supplied by KBL! • Risk of infections
- Function of nozzles impaired

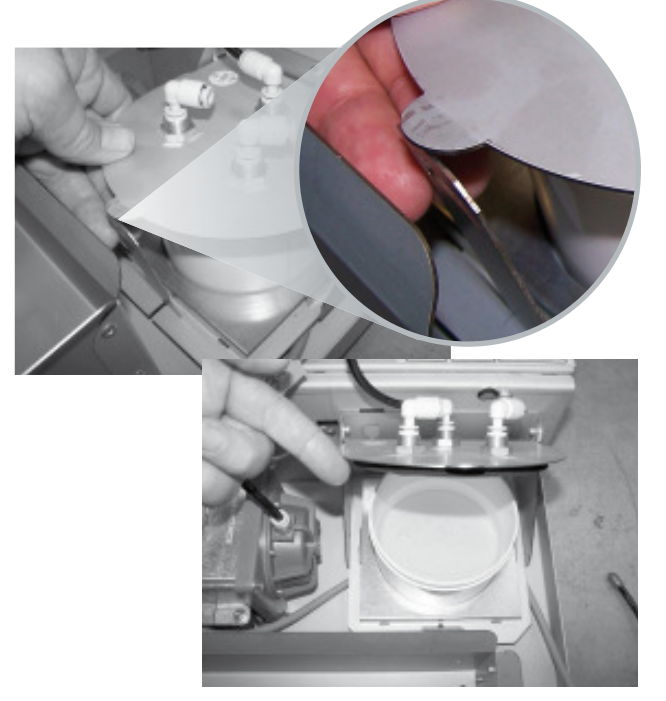

- Unlock the retaining bracket.
- Replace the tin.
- Reset the Aroma counter in the service menu to 0 (Reset). Then the message on the display will disappear.

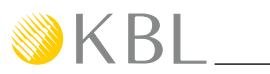

• Hinge the cover and screw down the aquabox again.

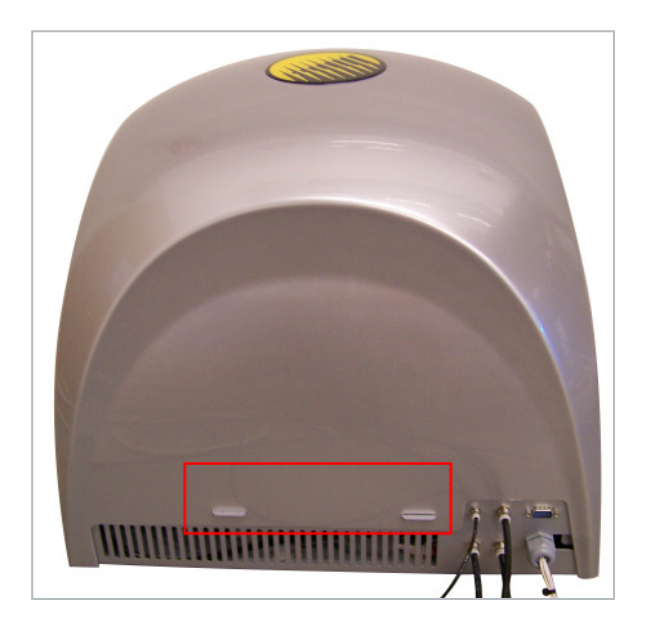

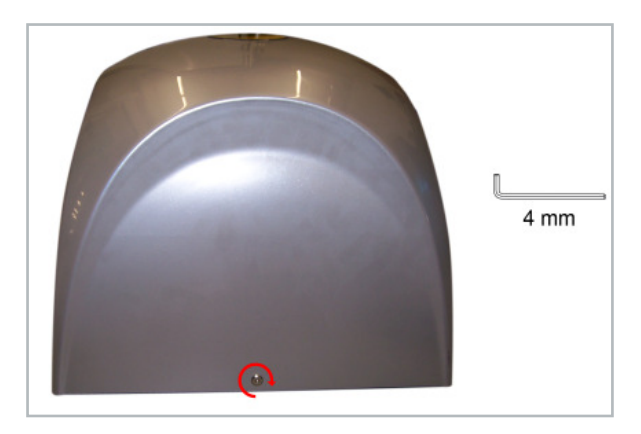

#### Replacing the aquaCool nozzles

After 1000 hours of operation, the aquaCool nozzles have to be replaced in order to ensure that aquaCool stays fully operative and efficient. The installation instructions will be enclosed in your spare parts consignment.

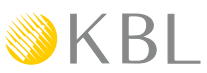

### System messages

| ERROR MESSAGES                                                                                                    |                                                                              |                                                                                                    |                                                                                                    |  |
|----------------------------------------------------------------------------------------------------|------------------------------------------------------------------------------|----------------------------------------------------------------------------------------------------|----------------------------------------------------------------------------------------------------|--|
| After the error has been eliminated, all error messages must be acknowledged by pressing START on the interior display. |                                                                              |                                                                                                    |                                                                                                    |  |
| No.                                                                                                    | Status message                                                               | Description                                                                                                    | Remedy                                                                                                  |  |
| 01                                                                                                    | Excess temperature bimetal                                                   | Bimetal switch triggers.                                                                                                    | Check the air-intake/air-discharge system. Let the device cool down.                                    |  |
| 02                                                                                                    | Maximum tanning time!                                                        | Enabling signal from coin-box system<br>comes in longer than the time value<br>approved under "Maximum tanning time"<br>(voltage remains connected) | Disconnect from the coin-box system.                                                                    |  |
| 03                                                                                                    | Excess temperature exhaust fan!                                              | Bimetal switch in the fan triggers.                                                                                                    | Make sure the fan runs freely. Check the air-intake/air-<br>discharge system. Let the device cool down. |  |
| 12                                                                                                    | KBL7 Hardware error Input-<br>Controller                                     | Mainboard defective.                                                                                                    | Contact your Customer Service.                                                                          |  |
| 13                                                                                                    | Maximum write cycle flash memory reached                                     | Maximum write cycle flash memory reached.                                                                                                    | Contact your Customer Service.                                                                          |  |
| 14                                                                                                    | Error! SD card read error<br>(CRC fault)                                     | Update via SD card failed (CRC fault).                                                                                                    | SD card check / replace.                                                                                |  |
| 15                                                                                                    | Error! no access to the SD card                                              | Update via SD card failed (access error).                                                                                                    | SD card check / replace                                                                                 |  |
| 17                                                                                                    | Parameter storage not found, please connect and restart                      | Parameter storage not found, please con-<br>nect and restart.                                                                                       | Check connector parameter storage. If necessary replace parameter storage.                              |  |
| 18                                                                                                    | Parameter storage no valid serial number                                     | Parameter storage no valid serial number.                                                                                                    | Contact your Customer Service.                                                                          |  |
| 19                                                                                                    | CAN-BUS: Interior display<br>V1 is incompatible                              |                                                                                                    |                                                                                                    |  |
| 20                                                                                                    | CAN-BUS: preSelection dis-<br>play V1 is incompatible                        |                                                                                                    | Use CAN-BUS operaters V2.                                                                               |  |
| 21                                                                                                    | CAN-BUS: audio module full<br>V1 is incompatible                             | CAN-BUS operators incompatible.                                                                                                    |                                                                                                    |  |
| 22                                                                                                    | CAN-BUS: RGB module V1 ist incompatible                                      |                                                                                                    |                                                                                                    |  |
| 23                                                                                                    | Parameter storage write er-<br>ror                                           | Parameter storage write error.                                                                                                    | Check connector parameter storage. If necessary replace parameter storage.                              |  |
| 24                                                                                                    | Parameter storage read error                                                 | Parameter storage read error.                                                                                                    | Check connector parameter storage. If necessary replace parameter storage.                              |  |
| 25                                                                                                    | Frequency detection: detec-<br>tion failed!                                  | Frequency detection failed.                                                                                                    | Restart the controller. Contact your Customer Service after the third unsuccessful restart.             |  |
| 26                                                                                                    | Frequency detection: power<br>supply connection faulty<br>(connector X6/E6)! | Frequency detection failed. No mains volt-<br>age.                                                                                                  | Check mainboard connector X6/E6.                                                                        |  |

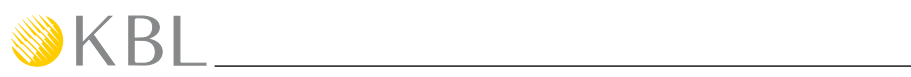

|     | INFORMATION MESSAGES                                     |                                                                                                    |                                                                                                    |  |
|-----|----------------------------------------------------------|----------------------------------------------------------------------------------------------------|----------------------------------------------------------------------------------------------------|--|
| No. | Info. message                                            | Description                                                                                                    | Remedy                                                                                                    |  |
| 203 | Fill level aquaCool canister low                         | The content of the aquaCool canister is suf-<br>ficient for another 2.5 hours of operation<br>with a spraying time of 6 seconds each. | Replace the empty aquaCool canister with a full one. Do not replace aquaCool with any other liquid.                                                                                        |  |
| 204 | Connection aquaCool unit faulty                          |                                                                                                    |                                                                                                    |  |
| 205 | Connection audio module faulty                           | Communication between control and mod-<br>ule / display has been interrupted.                                                         | Check / replace the patch cable. Acknowledge the message by pressing START. If the fault persists, contact your Customer Service.                                                          |  |
| 206 | Connection inside display faulty                         |                                                                                                    |                                                                                                    |  |
| 207 | aquaCool canister empty                                  | aquaCool canister empty.                                                                                                    | Replace the aquaCool canister with a full one.<br>See chapter: Refilling Aroma and aquacool.                                                                                               |  |
| 208 | Aroma supply low, please renew                           | System has run out of scent.                                                                                                    | Replace the Aroma tin.<br>See chapter: Refilling Aroma and aquacool.                                                                                                    |  |
| 210 | Low battery charge, please renew                         | Button cell (CR-2032) of the control board discharged.                                                                                | Replace the button cell (CR-2032).                                                                                                    |  |
| 212 | Connection RGB module faulty                             | Communication between control and bus module has been interrupted.                                                                    | Check / replace the patch cable. Acknowledge the message by pressing START. If the fault persists, contact your Customer Service.                                                          |  |
| 213 | SD card missing                                          | No SD card in the audio module.                                                                                                    | Insert an original SD card.<br>See chapter: Recording to an SD card/Removing the SD card.                                                                                                  |  |
| 214 | SD card unreadable                                       | SD card defective, incompatible content.                                                                                              | Insert a new original SD card. Acknowledge the message by pressing START. See chapter: Recording to an SD card/Removing the SD card. If the fault persists, contact your Customer Service. |  |
| 216 | Error voltage supply, please check                       | Power supply to the mainboard varies                                                                                                  | Check power supply to the mainboard.                                                                                                    |  |
| 217 | No voice files on the SD card, pleas check.              | No voice files on the SD card found.                                                                                                  | Rebuild voice folder on the SD card. If necessary replace original SD card.                                                                                                    |  |
| 220 | OW to many sensors                                       |                                                                                                    |                                                                                                    |  |
| 221 | OW sensor Typ B missing                                  | General OneWire sensor error                                                                                                    | Contact your Customer Service                                                                                                    |  |
| 222 | OW sensor Typ S missing                                  | General Onevvire sensor enoi.                                                                                                    |                                                                                                    |  |
| 223 | OW sensor read error                                     |                                                                                                    |                                                                                                    |  |
| 224 | Check tubes and temperature sensor in the door (delta>5) | Temperature difference to high - between the one wire sensors.                                                                        | Check tubes and thermal sensors in the door. Contact your Customer Service.                                                                                                    |  |
| 228 | Check tubes and temperature sensor in the door (temp<30) | Minimum temperature is not reached or is fallen below in operation mode.                                                              | Check tubes and thermal sensors in the door. Contact your Customer Service.                                                                                                    |  |
| 229 | Pleas close the door, check exhaust air                  | Temperature rise of 1,5 degrees in 18 sec-<br>onds.                                                                                   | Close door. Check exhaust air.                                                                                                    |  |

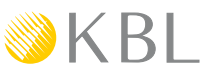

### **Technical Data**

| Ambient conditions                               |                                                                                                    |  |  |
|--------------------------------------------------|----------------------------------------------------------------------------------------------------|--|--|
| Installation site                                | <ul> <li>In dry rooms (booths) with sufficient airing (intake and discharge)</li> <li>Relative humidity: ≤ 70%</li> <li>Room temperature: ≤ 30°C (≤ 86°F)</li> <li>Minimum height of the room: 2270 mm (~89.37 inch)</li> <li>Only on a non-combustible basement</li> </ul> |  |  |
| Electrical data of connec                        | tion                                                                                                    |  |  |
| Protective class                                 | IP 20                                                                                                    |  |  |
| Mains voltage                                    | 3-phase operation: 3x 220 V / ~ / 60 Hz<br>2-phase operation: 2x 220 V / ~ / 60 Hz                                                                                                    |  |  |
| Wire cross section                               | 3-phase operation: 4x AWG8<br>2-phase operation: 3x AWG8                                                                                                    |  |  |
| Fuses                                            | 3-phase operation: 3x 40 A (for Canada with ground fault circuit interrupter (FI))<br>2-phase operation: 2x 63 A (for Canada with ground fault circuit interrupter (FI))                                                                                                    |  |  |
| Nominal power                                    | 10150 W                                                                                                    |  |  |
| Air discharge                                    |                                                                                                    |  |  |
| Central exhaust-<br>air socket                   | Diameter 300 mm (~11.811 inch). Minimum exhaust air flow rate: 528344 gal/h                                                                                                    |  |  |
| Exhaust-air hose                                 | Diameter 300 mm (~11.811 inch)                                                                                                    |  |  |
| Unit data KBL space 2000                         |                                                                                                    |  |  |
| Tubes                                            | 50x megaLine 1972 R 180W                                                                                                    |  |  |
| Dimensions in inches<br>(Height x Width x Depth) | 85.83 x 55.12 x 55.31 (closed)<br>85.83 x 55.12 x 77.28 (opened)                                                                                                    |  |  |
| Weight                                           | approx. 390 kg (~ 859.803 lbs)                                                                                                    |  |  |
| MP3 player                                       | <ul> <li>Supports SD cards up to 1-2 GB (SD) / 4-16 GB (SDHC)</li> <li>Supported file system (SD card): FAT16, FAT32</li> <li>Supported MP3 files: constant and variable bit rate, 96-320 Kbit/s</li> </ul>                                                                 |  |  |

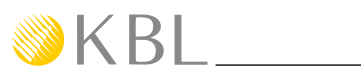

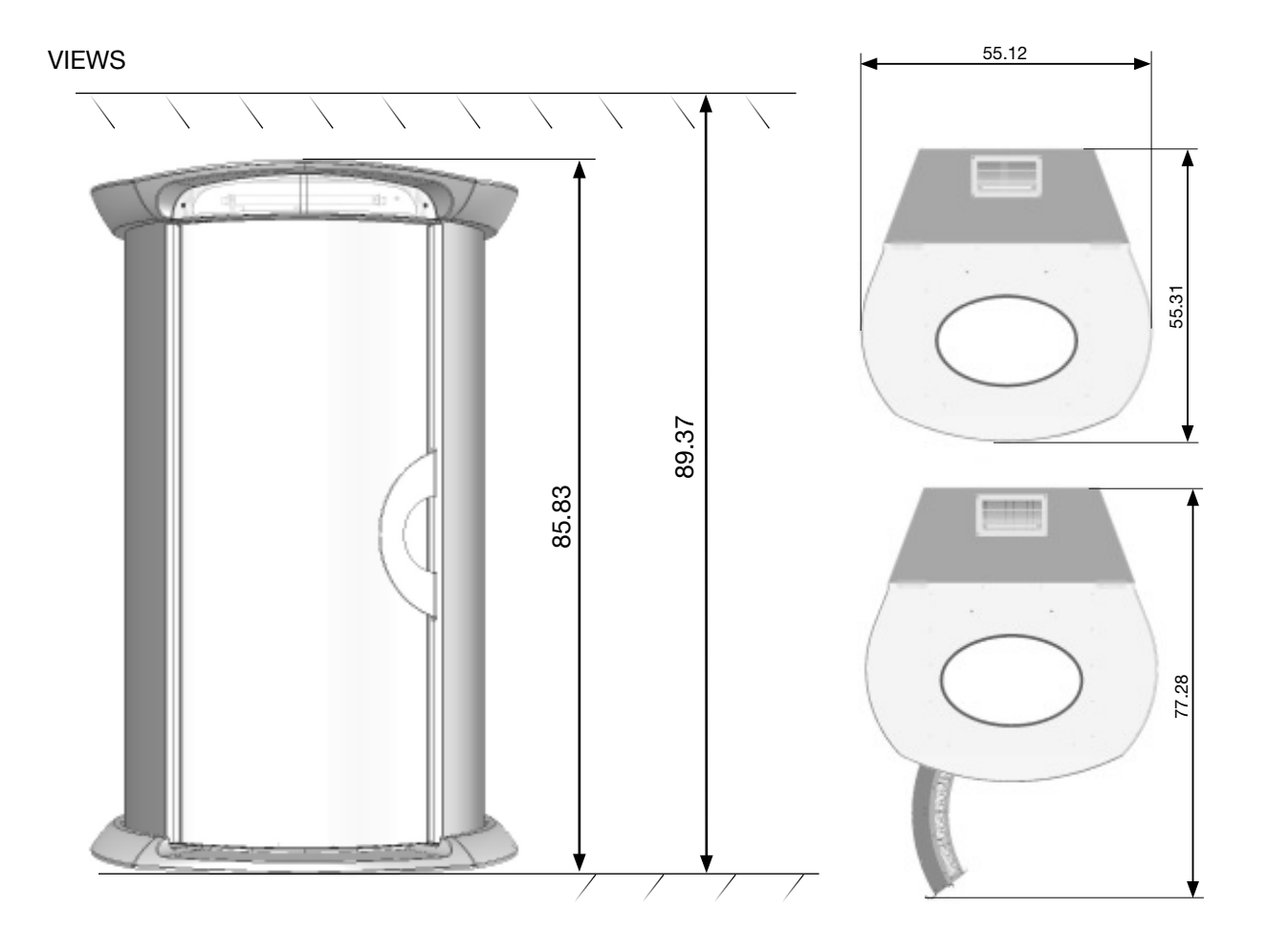

#### **KBL EQUIPMENT WARRANTY**

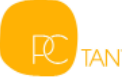

- 1. WARRANTY PC Marketing, Inc. d/b/a PC Tan (the "Company") warrants that electrical components are free from defects in its materials and workmanship, under normal use, for one year ("Warranty Period") beginning from the purchase invoice date of the KBL indoor tanning equipment ("Product") is purchased from the Company or an authorized Distributor of the Company or from an authorized Dealer or Representative of such Distributor or Dealer (collectively the "Distributor"), if you, the original purchaser ("Purchaser"), retain ownership during the Warranty Period. This Warranty is nontransferable. THE WARRANTY CONTAINED IN THIS SUBJECT TO VOIDANCE IN ACCORDANCE WITH SECTION 3.
- 2. WARRANTY FOR ITEMS NOT COVERED BY THE ONE YEAR WARRANTY SET FORTH IN SECTION 1; ACRYLIC SURFACES are prorated for (1) year from the invoice date of the purchase of the Product. Lamps, lamp starters, filter glass plates; metal structure, plastic covers and air filters are not covered under this warranty. THE WARRANTY CONTAINED IN THIS SECTION 2 IS SUBJECT TO VOIDANCE IN ACCORDANCE WITH SECTION 3.
- 3. VOIDANCE OF THE WARRANTY. THE WARRANTIES SET FORTH IN SECTIONS 1 AND 2 HEREIN ABOVE ARE VOID IF YOU: TRANSFER THE PRODUCT TO A THIRD PARTY, MODIFY THE PRODUCT, MISUSE THE PRODUCT, SUBJECT THE PRODUCT TO ABNORMAL CONDITIONS OF OPERATION, ATTEMPT UNAUTHORIZED REPAIRS TO THE PRODUCT, DO NOT USE ORIGINAL EQUIPMENT MANUFACTURER (OEM) REPLACEMENT PARTS, DO NOT FOLLOW THE CARE AND USE INSTRUCTION MANUAL CONCERNING SPACE, ELECTRICAL AND ENVIRONMENTAL REQUIREMENTS, SUBJECT THE PRODUCT TO ACCIDENT, MISUSE OR MISAPPLICATION; OR SERVICE THE PRODUCT BY ANYONE OTHER THAN THE COMPANY OR AN AUTHORIZED SERVICE REPRESENTATIVE OF THE COMPANY OR DISTRIBUTOR
- 4. WARRANTY RETURNS. All warranty claims can be handled through the Company or Distributor. If you do not know the phone number of the Distributor, you can contact the Company at 1-800-FAST-TAN, Monday through Friday from 9:00 AM to 5:00 PM EST. Warranty covered items are to be returned on a part for part replacement. All freight charges are the sole responsibility of the Purchaser.
- 5. DISTRIBUTOR WARRANTIES. To the extent representations, warranties or commitments are extended to the Purchaser by a Distributor, such representations, warranties and commitments will be those of the Distributor alone, and will not be attributed to the Company and the Company shall not be responsible for same.
- 6. DISCLAIMER OF WARRANTIES. EXCEPT AS EXPRESSLY STATED IN SECTION 1 AND 2 HEREIN ABOVE, THERE ARE NO OTHER WARRANTIES BY THE COMPANY OR DISTRIBUTOR, EXPRESSED OR IMPLIED, BY OPERATION OF LAW OR OTHERWISE. THE COMPANY AND DISTRIBUTOR DISCLAIM ALL IMPLIED AND EXPRESS WARRANTIES, INCLUDING BUT NOT LIMITED TO ANY IMPLIED WARRANTY OF MERCHANTABILITY OR FITNESS FOR A PARTICULAR PURPOSE.
- 7. LIMITATION OF LIABILITY. THE COMPANY OR DISTRIBUTOR SHALL NOT BE LIABLE, WHETHER IN CONTRACT OR TORT, FOR ANY LOSS OR DAMAGE, INCLUDING BUT NOT LIMITED TO SPECIAL, INDIRECT, CONSEQUENTIAL, PROPERTY, ECONOMIC OR PERSONAL DAMAGES OF THE END USER, OR THIRD PARTIES, EVEN IF ADVISED OF THE POSSIBILITIES OF SUCH DAMAGES, ABOVE OR BEYOND THE REPAIR, REPLACEMENT OR REFUND OF ANY DEFECTIVE PRODUCT, WHICH SHALL BE THE PURCHASER'S SOLE REMEDY. THE PURCHASE PRICE OF THE PRODUCT IS A CONSIDERATION IN LIMITING THE COMPANY'S AND DISTRIBUTOR'S LIABILITY.
- 8. LOCAL LAWS. Laws pertaining to the rights and limitations of the Warranty vary from state to state. The limitations set forth herein many not be applicable to the Purchaser, or Purchaser may have other legal rights not referenced herein.

#### 9. MISCELLANEOUS

- 9.1 GOVERNING LAW. This Warranty shall be governed by, interpreted by and enforced in accordance with the substantive and procedural laws of the State of New Jersey, and the United States of America, conflict of laws notwithstanding. This Warranty and any such claims, disputes or actions is domiciled. The Company, Distributor and Purchaser hereby agree to submit to the subject matter and personal jurisdiction and venue of said courts to resolve any disputes. If any term or provision of this Warranty is adjudicated to be invalid by any Court have jurisdiction, such provision shall be inoperable and deemed omitted and shall not invalidate the remaining provisions hereof.
- 9.2 ENTIRE AGREEMENT. This Warranty constitutes the entire agreement of the Purchaser, the Distributor and the Company as to the subject matter and there are no other understandings, agreements or terms, whether oral or written, between the Company and the Purchaser.
- 9.3 READ AND UNDERSTAND THIS WARRANTY. Before signing and returning this warranty, the Purchaser acknowledges that Purchaser has read and understands the terms herein, or has had the opportunity to have them read and explained to the Purchaser by an authorized representative.
- 10. VALIDATION. To validate that you are the original purchaser of the Product from the Company or a Distributor and to ensure that you receive the above-recited benefits under the Warranty, please provide the information on the warranty card, sign the card and mail it within (30) days of purchase to:

Warranty Department PC Tan 1040 Wilt Avenue Bidgefield, NJ 07657

11. SPARE AND REPLACEMENT PARTS. Original Equipment Manufacturer's (OEM) lamps and replacement parts are available by direct order. To order, call 1-800-FAST-TAN. Please have Credit Card information available when calling or write:

PC Tan 1040 Wilt Avenue Ridgefield, NJ 07657

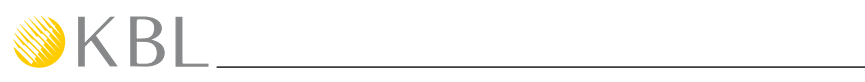

### Remarks

# WKBL space 2000

| warranty card              | Company Name/Contact:                      |                                              |  |
|----------------------------|--------------------------------------------|----------------------------------------------|--|
| Delivery Address           | Street:                                    |                                              |  |
| Model                      | KBL tower space 2000                       |                                              |  |
| Serial #                   |                                            |                                              |  |
| Design:                    | Chassis:<br>o Yellow<br>o Orange<br>o Blue | megaLight:<br>o Yellow<br>o Orange<br>o Blue |  |
| ACS                        | o Yes                                      | o No                                         |  |
| aquaCool                   | o Yes                                      | o No                                         |  |
| Aroma                      | o Yes                                      | o No                                         |  |
| megaVoice                  | o Yes                                      | o No                                         |  |
| Mp3-Sound-Box              | o Yes                                      | o No                                         |  |
| Central Exhaust Air        | o Yes                                      | o No                                         |  |
|                            | o Single Phase<br>o Three Phase            |                                              |  |
| Date of Install            |                                            |                                              |  |
| Installer Name and Address |                                            |                                              |  |
| Voltages                   | L1/L2 L2/L3 L3/L1                          |                                              |  |
| Remarks                    |                                            |                                              |  |

- >8

Office Use Only: Date Received: \_\_\_\_\_ Received by: \_\_\_\_\_

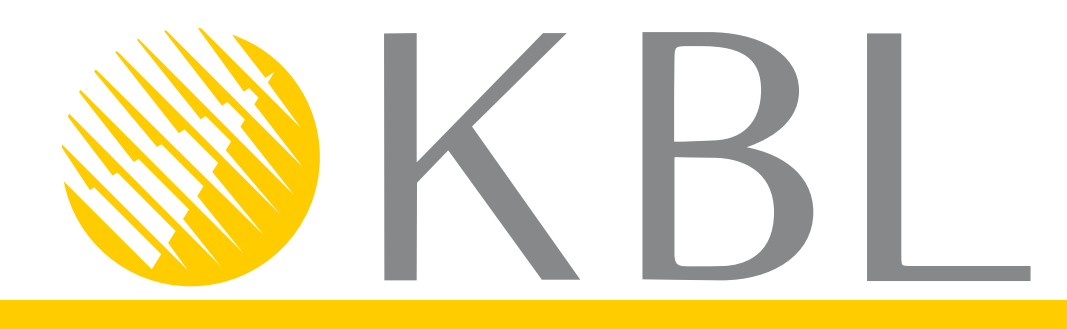

KBL AG Ringstraße 24-26 · 56307 Dernbach · Germany fon +49 (0) 26 89.94 26-0 · fax +49 (0) 26 89.94 26-66